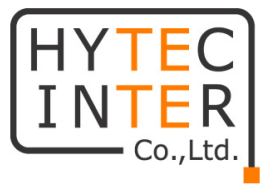

# KEYMILE LineRunner ASMOS 取扱説明書

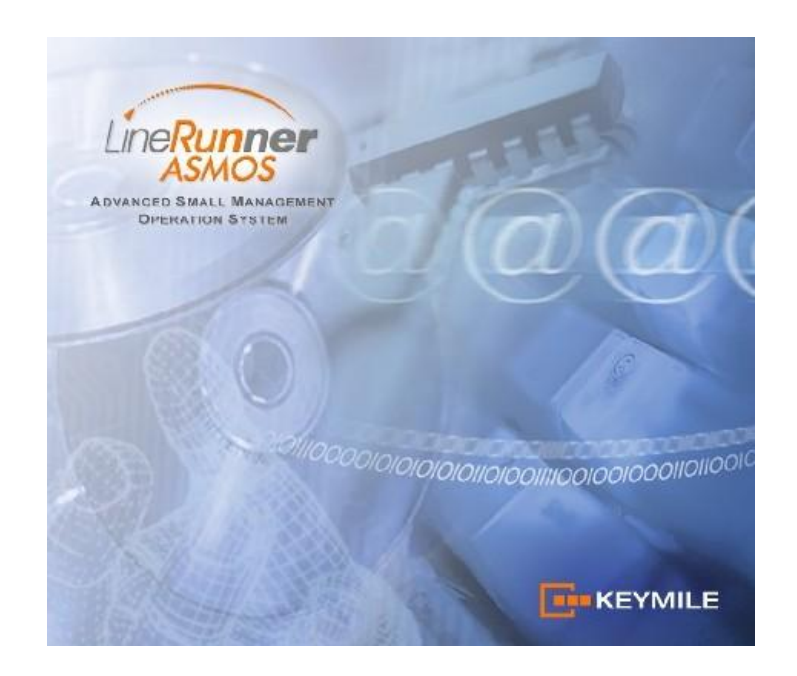

# HYTEC INTER Co., Ltd. 第 4.3 版

# ご注意

- ▶ 本製品をご使用の際は、取扱説明書に従って正しい取り扱いをしてください。
- 本製品の故障、誤動作、不具合、あるいは天災、停電等の外部要因によって、通信などの機会 を逸したために生じた損害等の純粋経済損害につきましては、当社は一切その責任を負いかね ますので、あらかじめご了承下さい。
- 本書の中に含まれる情報は、当社(ハイテクインター株式会社)の所有するものであり、 当社の同意なしに、全体または一部を複写または転載することは禁止されています。
- ▶ 本書の内容については、将来予告なしに変更することがあります。
- 本書の内容については万全を期して作成いたしましたが、万一、ご不審な点や誤り、記載漏れ などのお気づきの点がありましたらご連絡下さい。

# 改版履歴

| 第 1 版<br>第 2 版<br>第 3 版<br>筆 4 版 | 2006年8月7日<br>2007年6月28日<br>2007年11月21日<br>2011年6月9日 | 作成<br>改版<br>改版 |                                                             |
|----------------------------------|-----------------------------------------------------|----------------|-------------------------------------------------------------|
| 第 4.1 版<br>第 4.2 版<br>筆 4.3 版    | 2013年8月27日<br>2016年1月19日<br>2017年10月5日              | 改版<br>改版<br>改版 | お問い合せ先の電話番号を変更<br>Level Tx/Rx の説明を変更<br>8 よくあるトラブルとその対応について |
| 4.5 MX                           | 2017 4 10 5 3 1                                     |                | 9. 製品保証等を追記                                                 |

# 目次

| 1  | 困包物一覧                                                                                                    | 5                                                            |
|----|----------------------------------------------------------------------------------------------------|--------------------------------------------------------------|
| 2  | 2 LINERUNNER ASMOS について                                                                                                    | 6                                                            |
|    | 2.1 ASMOS 動作環境                                                                                                    | 6                                                            |
|    | 2.2 ASMOS のインストール                                                                                                    | 6                                                            |
|    | 2.3 ASMOS プログラムの種類                                                                                                    | 9                                                            |
| 3  | 3 ASMOS MANAGER とモデムの接続                                                                                                    | 10                                                           |
|    | 3.1 モデムとの通信確立                                                                                                    | 14                                                           |
|    | 3.1.1 シリアル接続                                                                                                    | 14                                                           |
|    | 3.1.2 IP 接続                                                                                                    | 15                                                           |
|    | ※ ASMOS 管理 IP アドレスの設定                                                                                                    | 17                                                           |
| 4  | 4 ASMOS による表示画面                                                                                                    | 19                                                           |
|    |                                                                                                    |                                                              |
|    | 4.1 ASMOS MANAGER の操作画面                                                                                                    | 19                                                           |
|    | 4.1 ASMOS MANAGER の操作画面<br>4.2 ASMOS MANAGER のアイコン                                                                                                    | 19<br>19                                                     |
|    | <ul> <li>4.1 ASMOS MANAGER の操作画面</li> <li>4.2 ASMOS MANAGER のアイコン</li> <li>4.3 ネットワークエクスプローラ</li> </ul>                                                                                                    | 19<br>19<br>20                                               |
|    | <ul> <li>4.1 ASMOS MANAGER の操作画面</li> <li>4.2 ASMOS MANAGER のアイコン</li> <li>4.3 ネットワークエクスプローラ</li> <li>4.4 ネットワークアイコンの削除</li> </ul>                                                                                 | 19<br>19<br>20<br>20                                         |
|    | <ul> <li>4.1 ASMOS MANAGER の操作画面</li> <li>4.2 ASMOS MANAGER のアイコン</li> <li>4.3 ネットワークエクスプローラ</li> <li>4.4 ネットワークアイコンの削除</li> <li>4.5 ステータスバー</li> </ul>                                                            | 19<br>19<br>20<br>20<br>21                                   |
|    | <ul> <li>4.1 ASMOS MANAGER の操作画面</li></ul>                                                                                                    | 19<br>19<br>20<br>20<br>21<br>21                             |
|    | <ul> <li>4.1 ASMOS MANAGER の操作画面</li> <li>4.2 ASMOS MANAGER のアイコン</li> <li>4.3 ネットワークエクスプローラ</li> <li>4.4 ネットワークアイコンの削除</li> <li>4.5 ステータスバー</li> <li>4.6 ASMOS MANAGER の操作メニュー</li> <li>4.7 モデムの操作メニュー</li> </ul> | 19<br>19<br>20<br>20<br>21<br>21<br>21                       |
| 5. | <ul> <li>4.1 ASMOS MANAGER の操作画面</li></ul>                                                                                                    | 19<br>19<br>20<br>21<br>21<br>21<br>21                       |
| 5. | <ul> <li>4.1 ASMOS MANAGER の操作画面</li></ul>                                                                                                    |                                                              |
| 5. | <ul> <li>4.1 ASMOS MANAGER の操作画面</li></ul>                                                                                                    | 19<br>20<br>20<br>21<br>21<br>21<br>22<br>22<br>22           |
| 5. | <ul> <li>4.1 ASMOS MANAGER の操作画面</li></ul>                                                                                                    | 19<br>20<br>20<br>21<br>21<br>21<br>21<br>22<br>22<br>22<br> |

| HYTEC INTER Co., Ltd.       | LineRunner ASMOS 取扱説明書 |
|-----------------------------|------------------------|
| 5.3 LOGFILE                 |                        |
| 5.4 HISTORY                 |                        |
| 5.5 LOCATION                |                        |
| 5.6 DEVICE                  |                        |
| 5.6.1 Configuration manager |                        |
| 5.6.2 Change name           |                        |
| 5.6.3 Download              |                        |
| 5.6.4 Device submenu alarm  |                        |
| 5.7 Help                    |                        |

# 

| 6.1 INFO                             |    |
|--------------------------------------|----|
| 6.2 DEVICE ALARMS                    |    |
| 6.3 BOARD                            |    |
| 6.3.1 Configuration                  |    |
| 6.3.2 State                          | 40 |
| 6.3.3 ABU                            | 41 |
| 6.4 USER INTERFACES                  | 41 |
| 6.4.1 Configuration (ETH1、ETH2)      | 41 |
| 6.4.2 Internal IP Network(ETH1、ETH2) |    |
| 6.4.3 SNMP(ETH1、ETH2)                | 45 |
| 6.4.4 State (ETH1、ETH2)              |    |
| 6.4.5 Alarming (ETH1、ETH2)           | 46 |
| 6.4.6 Configuration (RS232)          | 47 |
| 6.4.7 State(RS232)                   | 49 |
| 6.4.8 Alarming(RS232)                | 49 |
| ※SNMP について                           |    |
| IP アドレス割り当て方法 (IP address mode)      |    |
| SNMP の設定                             | 51 |
| TRAP                                 | 51 |
| TRAP EVENT                           | 51 |
| MIB 対応リスト                            | 51 |
| MIB 対応属性リスト                          | 52 |
| 6.5 LINE INTERFACES                  | 54 |
| 6.5.1 Info (SHDSL)                   | 54 |
| 6.5.2 Configuration (SHDSL)          | 55 |
| 6.5.3 State(SHDSL)                   | 59 |
| 6.5.4 Alarming (SHDSL)               | 60 |
|                                      |    |

| ļ  | HYTEC INTER Co., Ltd. | LineRunner ASMOS              | 取扱説明書    |
|----|-----------------------|-------------------------------|----------|
| (  | 6.6 TOPOLOGY          | ••••••                        | 61       |
|    |                       |                               |          |
| 7. | アラーム                  |                               | 62       |
|    |                       |                               |          |
|    | 7.1 アラームの原因と対処        |                               |          |
|    |                       |                               |          |
| 8  | よくあるトラブルとその対応について     |                               | 65       |
| •  |                       | ••••••••••••••••••••••••••••• | •••••••• |
|    |                       |                               |          |
| 9. | 製品保証                  |                               | 67       |

# 1 梱包物一覧

ご使用いただく前に本体と付属品を確認してください。万一、不足の品がありましたら、お手数ですがお買い上げの販売店までご連絡ください。

| 名称                 | 数量  |
|--------------------|-----|
| ASMOS および取扱説明書(CD) | 1枚  |
| RJ45-RS232 コネクタ    | 1 個 |
| マイナスドライバ           | 1個  |
| ラインカード用ボックスドライバ    | 1個  |

# 2 LineRunner ASMOS について

LineRunner ASMOS(以下:ASMOS)は、インストールしたPCからIP、シリアル経由で各モデムの操作、設定変更、 ステータスやアラームの確認を行うための管理ソフトです。

LineRunner SCADA NetGate (SCADA NGモデム)は、ASMOS Managerを使用して管理を行います。

### 2.1 ASMOS 動作環境

ASMOS をインストールする PC は、以下のハードウェア要求を満たしている必要があります。

OS :Windows XP、Windows 2000 Professional SP3、Windows NT 4.0 SP6a CPU :PentiumⅢ・Athlon 700MHz 以上 Memory :128MB 以上 HDD :100MB 以上の空きスペース

#### 2.2 ASMOS のインストール

- アドミニストレータの権限があるアカウントを用意します。
   本ソフトウェアのインストール/アンインストールには、アドミニストレータ権限が必要です。
- 2. 上記の動作環境を満たしている PC を用意します。
- 3. ファイル: Setup Manager.exe を実行します。CD からインストールする場合、Auto run が自動で起動します。 Auto run が正常に動作しない場合、CD をエクスプローラから開き、autorun.exe を実行してください。
- 4. ASMOS の Install を選択します。

| ASMOS Pro             | Install |
|-----------------------|---------|
| ASMOS                 | Install |
| ASMOS Craft Terminal  | Install |
| ASMOS Database Backup | Install |
| MySQL                 | Install |
| Adobe Reader 8        | Install |

5. Next を選択します。

| 😼 ASMOS Manager                                               |                                                                                                    |
|---------------------------------------------------------------|----------------------------------------------------------------------------------------------------|
| LineRunner                                                    | Welcome to ASMDS Manager Setup program. This program will<br>install ASMDS Manager on your computer.                                                                                                    |
| LineRunner<br>LineRunner<br>LineRunner<br>LineRunner<br>SCADA | It is strongly recommended that you exit all Windows programs<br>before running this Setup Program.<br>Click Cancel to quit Setup and close any programs you have<br>running. Click Next to continue with the Setup program .<br>WARNING: This program is protected by copyright law and<br>international treaties.<br>Unauthorized reproduction or distribution of this program, or any<br>portion of it, may result in severe civil and criminal penalties, and<br>will be prosecuted to the maximum extent possible under law. |
|                                                               | [ <u>N</u> ext> Cancel                                                                                                    |

6. I Agree を選択し、Next を選択します。

| ASMOS<br> |
|-----------|
|           |

7. Nextを選択します。インストールするフォルダを変更する場合には、Browseを選択します。

| 😼 ASMOS Manager                                     |                                      |
|-----------------------------------------------------|--------------------------------------|
| Destination Location                                | <b>KEYMILE</b>                       |
| Setup will install ASMOS Manager in the follow      | ving folder.                         |
| To install into a different folder, click Browse, a | and select another folder.           |
| You can choose not to install ASMOS Manag           | er by clicking Cancel to exit Setup. |
| ⊂ Destination Folder                                |                                      |
| C:\Program Files\KEYMILE\ASMOS60                    | B <u>r</u> owse                      |
| Wise Installation Wizarda                           | < <u>B</u> ack <u>Next</u> Cancel    |

8. Standard Installation を選択し、Next を選択します。

| 😼 ASMOS Manager                                                        |                                       |
|------------------------------------------------------------------------|---------------------------------------|
| Select Installation Type                                               |                                       |
| In the options list below, choose the type of install radiobutton      | ation by clicking the corresponding   |
| <ul> <li>Standard installation</li> <li>Custom installation</li> </ul> |                                       |
| Wise Installation Wizarda                                              | < <u>B</u> ack <u>Next&gt;</u> Cancel |

9. Nextを選択します。必要に応じて、別のフォルダを選択します。

| 😼 ASMOS Manager                                                                                                    | $\overline{\mathbf{X}}$               |
|----------------------------------------------------------------------------------------------------|---------------------------------------|
| Select Program Manager Group                                                                                                    | <b>KEYMILE</b>                        |
| Enter the name of the Program Manager group t                                                                                                    | o add ASMOS Manager icons to:         |
| ASMUS 5.0<br>Actelis Networks<br>ART-VIEWER-CD-V1217<br>ASMOS 5.6<br>Beckyl Ver.2<br>BlackMoon FTP Server<br>Dell<br>Dell ControlPoint<br>ESV-3000 Demo<br>Ext⊡v573/05<br>Fuji Xerox |                                       |
| Wise Installation Wizarda                                                                                                    | < <u>B</u> ack <u>Next&gt;</u> Cancel |

10. Nextを選択します。選択後にインストーラーが起動し、ASMOS のインストールが始まります。

| 😼 ASMOS Manager                                              |                                                |
|--------------------------------------------------------------|------------------------------------------------|
| Start Installation                                           | <b>KEYMILE</b>                                 |
| You are now ready to install ASMOS Manage                    | и.                                             |
| Press the Next button to begin the installation information. | or the Back button to reenter the installation |
| Wise Installation Wizarda                                    | < <u>B</u> ack <u>Next&gt;</u> Cancel          |

11. Finish を選択します。以上で ASMOS のインストールは完了です。

| 😼 ASMOS Manager                                            |                                                                                                    |
|------------------------------------------------------------|----------------------------------------------------------------------------------------------------|
| LineRunner<br>DSL<br>LineRunner<br>Pair Gain<br>LineRunner | ASMOS Manager has been successfully installed.<br>Press the Finish button to exit this installation. |
|                                                            | < <u>Back</u> Cancel                                                                                 |

### 2.3 ASMOS プログラムの種類

ASMOS のインストールが正常に完了している場合、以下のフォルダに5種類のプログラムがインストールされています。

フォルダ : スタート  $\rightarrow$  すべてのプログラム  $\rightarrow$  ASMOS x.x (x.x は Version 番号)

| 🚡 ASMOS 6.0 🔸 | 📴 ASMOS Manager             |
|---------------|-----------------------------|
|               | 📴 ASMOS User Administration |
|               | 🥑 Help                      |
|               | 📴 SMU Configuration         |
|               | 🞲 Uninstall ASMOS Manager   |

#### ASMOS Manager

ASMOS のメインとなるツールです。マスターモデム(親機)と接続することで、マスターモデム、およびそのマ スターモデムに接続されている全てのスレーブモデム(子機)の操作や設定を行うことができます。また、アラ ームブラウザ機能によってモデムの監視を行うことができます。

#### • ASMOS User Administration

ASMOS Manager 用のユーザーID・パスワードの管理を行います。初期状態では、ASMOS Manager の起動 に認証はありません。ASMOS User Administration の"ASMOS logon active"を有効にすることで、認証を行う ことができます。また、本設定は、ASMOS Manager の ASMOS の File → User Administration から起動する ことができます。

#### ♦ Help

ヘルプ画面を表示します。

◆ SMU Configuration 集合型モデムに搭載される SMU(管理モジュール)の設定を行います。 SCADA NG と接続する場合、本ツールは使用しません。

#### Uninstall ASMOS Manager

ASMOS のアンインストールを行います。

# 3 ASMOS Manager とモデムの接続

ASMOS Manager は、マスターモデム(親機)と接続することで、そのマスターモデムに接続されている全てのスレー ブモデム(子機)の操作や設定、監視を行うことができます。

マスターモデムとASMOS Manager との接続は、シリアル接続・IP 接続から選択できます。 初期設定時は、IP アドレスが設定されていないため、必ずシリアル接続となります。

接続は以下の流れで行います。

- 1. モデムのディップスイッチを接続形式にあわせて設定します。
- シリアル接続の場合

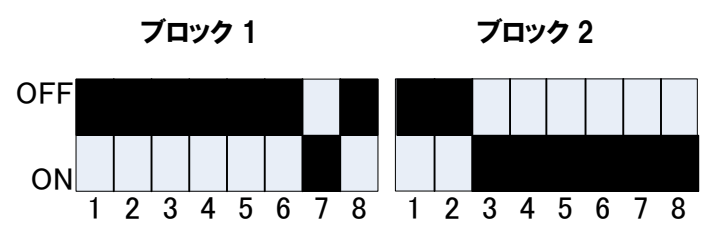

ブロック 1-7 が ON の場合、モデムの LCT-RS-232D ポートが有効になります。 ブロック 2-3 から 2-8 が ON の場合、モデムはマスターモデムとして動作します。

#### <u>IP 接続の場合</u>

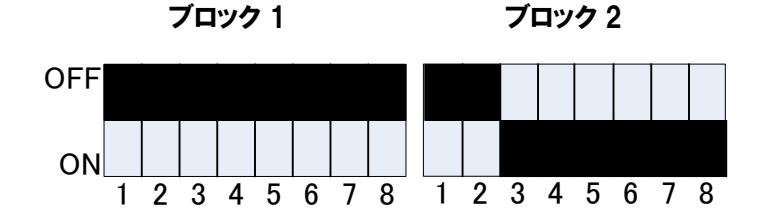

ブロック 1-7,8 が OFF の場合、ETH1 が有効になります。 (ブロック 1-7 が OFF、1-8 が ON の場合、ETH2 が有効になります。) ブロック 2-3 から 2-8 が ON の場合、モデムはマスターモデムとして動作します。

※ モデムのディップスイッチの変更は、必ず電源を切った状態で行ってください。

DIP スイッチの詳細は、本体 LineRunner SCADA NetGate 取扱説明書を参照ください。

2. マスターモデムと PC を接続します。

#### シリアル接続の場合

| マスターモデムの LCT-R | S-232D ポートと PC の | シリアルポートを専用ケ | ーブルで接続しま | す。 |
|----------------|------------------|-------------|----------|----|
| COM ポートの設定     |                  |             |          |    |
| Speed          | :9600 bps        | Data Bit    | :8       |    |
| Parity         | :なし              | Stop Bit    | :1       |    |
| Flow Control   | :なし              |             |          |    |

#### <u>IP 接続の場合</u>

マスターモデムの ETH1 (もしくは ETH2)ポートと PC の Ethernet ポートを接続します。

- 3. ASMOS Manager を起動します。 スタート → すべてのプログラム → ASMOS x.x → ASMOS Manager (Windows XP の場合)
- 4. ASMOS Manager の初回起動時に、以下の画面が表示されまので Next を選択します。

Do not display this page next time にチェックを入れた場合には、次回起動時から表示されなくなります。

| Add new location       | 2 2                                                                                                    |
|------------------------|----------------------------------------------------------------------------------------------------|
| SAUS<br>SAUS<br>Except | Do you want to add a new location?<br>You need to add a new location:<br>- after first installation of ASMOS<br>- after deleting all existing connections<br>- if you want to establish an new kind of connection<br>- for additional informations see <u>Online-Help</u><br>Do not display this page next time. |
|                        | < Back Next> Cancel                                                                                                    |

上記の画面が表示されない場合、ASMOS Managerのメニューから Location → New を選択します。

| E ASMOS Manager 6.0.1               |               |        |              |
|-------------------------------------|---------------|--------|--------------|
| File Alarm Logfile History Location | Device Help   |        |              |
| 🔺 🗟 🙀 🛷 🔗 New                       |               |        |              |
| Network:                            | ASMOS Manager |        |              |
| 3 (ASMOS Manager                    |               |        |              |
| ASMOS Manager running Security off  |               | 124502 | 2 2010/12/06 |

5. 接続形式を選択します。

シリアル接続の場合、Serial linkを選択します。IP 接続の場合、IP-Networkを選択します。

| Add new location |                                                                                                    | ? 🗙    |
|------------------|----------------------------------------------------------------------------------------------------|--------|
|                  | Please select the type of connection for your<br>new location:<br>connection type<br>for IP-Network (default)<br>for Dial-Up<br>for Serial link<br>for SDU |        |
|                  | < <u>B</u> ack <u>Next&gt;</u>                                                                                                    | Cancel |

<u>Serial link を選択した場合、COM ポートの選択が必要です。</u> お使いの COM ポート番号を選択します。

| Add new location |                                                                     | ? 🗙    |
|------------------|---------------------------------------------------------------------|--------|
|                  | Please select the communication port the device is<br>connected to: |        |
|                  | Communication port:                                                 |        |
|                  | СОМ 6 🔹                                                             |        |
|                  |                                                                     |        |
| Manager          |                                                                     |        |
|                  | COM 4                                                               |        |
|                  | COM 5                                                               |        |
|                  |                                                                     |        |
|                  | СОМ 8                                                               |        |
|                  |                                                                     |        |
|                  | < <u>B</u> ack <u>N</u> ext >                                       | Cancel |

**6.** Location name の設定をします。Location name は、接続先を管理するための名前です。 必要に応じて変更します。

| Add new location |                                                                         | ? 🗙    |
|------------------|-------------------------------------------------------------------------|--------|
| SMU Manager      | Please enter a name to identify your<br>new location:<br>Location name: |        |
|                  | < <u>B</u> ack <u>N</u> ext >                                           | Cancel |

7. Additional information は特に設定する必要は御座いません。Next を選択します。

| Add new location |                                                                                        | ? 🗙    |
|------------------|----------------------------------------------------------------------------------------|--------|
|                  | Please enter additional information about the new location:<br>Additional information: |        |
|                  | < <u>B</u> ack <u>N</u> ext >                                                          | Cancel |

8. 以下の画面で Finish を選択することにより、ASMOS Manager が起動します。

| Add new location |                                                          | ? 🔀    |
|------------------|----------------------------------------------------------|--------|
| SAME CONTRACTOR  | Registration of the new location has been<br>successful. |        |
| ,                | < <u>B</u> ack                                           | Cancel |

以下は、ASMOS Manager 起動画面です。

| E ASMOS Manager 6.0.1                  |               |            |
|----------------------------------------|---------------|------------|
| File Alarm Logfile History Location De | evice Heb     |            |
| 🔺 🖹 🙀 🛷 🕺 🍪                            |               |            |
| Network:                               | ASMOS Manager |            |
| COM6                                   |               |            |
| ASMOS Manager running Security off     | 135940        | 2010/12/06 |

#### 3.1 モデムとの通信確立

ASMOS Manager を起動した状態では、モデムとの通信は確立されていません。 以下の手順にて、モデムと通信を確立します。

#### 3.1.1 シリアル接続

1. ASMOS Manager を起動し、画面左のネットワークアイコンから、作成した Location を選択します。 以下の場合、Location は COM6です。

| ASMOS Manager 6.0.1                 |                        |                    |
|-------------------------------------|------------------------|--------------------|
| File Alarm Logfile History Logation | wine Heb               |                    |
| ▲ 🗟 💁 🖉 🎸                           | 7100 TAGY              |                    |
| Network:                            | Location: \\CDM6       |                    |
| ASMOS Manager                       | Info                   | Master state       |
| LUMS                                | Name                   | Ok                 |
|                                     |                        | Database:<br>Ready |
|                                     |                        | Apply              |
|                                     |                        | Discard            |
|                                     | Type Seiial connection |                    |
|                                     | Port COM 6             |                    |
|                                     |                        |                    |
|                                     |                        |                    |
|                                     |                        |                    |
|                                     |                        |                    |
|                                     |                        |                    |
|                                     |                        |                    |
|                                     |                        |                    |
|                                     |                        |                    |
|                                     |                        |                    |
|                                     |                        |                    |
|                                     |                        |                    |
|                                     |                        |                    |
|                                     |                        |                    |
| ASMOS Manager running Security off  | 140359                 | 2010/12/06         |

ASMOS Manager のメニューから Location → Start Discovery を選択します。
 Start Discovery を実行すると、シリアルに接続されているモデムの情報を取得します。

| - ASMOS Manager 6.0.1         |                                                                            |                  |                                                   |
|-------------------------------|----------------------------------------------------------------------------|------------------|---------------------------------------------------|
| File Alarm Logfile History    | Location Device Help                                                       |                  |                                                   |
| 🔺 📓 🙀 🛛 🖉                     | Start discovery                                                            |                  |                                                   |
| Network:                      | Apply<br>Discard                                                           |                  |                                                   |
| ASMOS Manager                 | Show permanent<br>Dock<br>Undock<br>Logfile<br>Delete<br>Delete subdevices |                  | Master state<br>Ok<br>Database:<br>Ready<br>Annly |
|                               | Readjust date and time                                                     |                  | Discard                                           |
|                               | Type  <br>Port                                                             | Selai connection |                                                   |
| ASMOS Manager running Securit | ly off                                                                     | 140453           | 2010/12/06                                        |

 モデムの情報が正常に取得できた場合、Location(以下の場合 COM6)に+マークが表示されます。 COM6の+マークをクリックすることにより、接続されているマスターモデムが表示されます。 また、マスターモデムにスレーブモデムが接続されている場合、マスターモデムの+マークをクリックすることにより、接続されているスレーブモデムが表示されます。

| File Alarm Detablete     Network:     Into Scalar NS     Into Scalar NS <t< th=""><th></th><th></th><th>_ 🗆 🔀</th></t<>                                                                                                    |                                                                                                    |                                                                                               | _ 🗆 🔀                                                       |
|----------------------------------------------------------------------------------------------------|----------------------------------------------------------------------------------------------------|-----------------------------------------------------------------------------------------------|-------------------------------------------------------------|
| Network:       Location: VLOMS         Mathematics       Mathematics         CLR 5 SADA NG       Info         Name       CDM6         Tope       Setial connection         Pot       CDM 6                                                                                                    | File Alarm Logfile History Location                                                                                                    | Device Heb                                                                                    |                                                             |
| Network:       Location: WDDM6         If 0       0k         OKB       0k         OKB       0k         If 0       0k         If 0<                                                                                                    | 🔺 🖹 🙀 🛷 🛛 🎜                                                                                                    |                                                                                               |                                                             |
| ASMOS Manager  ASMOS Manager  Mailer state  Name  DM6  Name  DM6  Name  DM6  Dablater  32 3  Acro  Disord  Acro  Disord  Disord  Disor | Network:                                                                                                    | Location: \\CDM6                                                                              |                                                             |
|                                                                                                    | CASMOS Manager     Control     Control     Contro     Control     Control     Control     Control | Info       Name       CDM6       Info       Type       Setial connection       Pot       CDM6 | Master state<br>Ok<br>Database:<br>92 3<br>Aroly<br>Discard |
| HAMUG Manager running [Security off ]                                                                                                    | ASMOS Manager running Security off                                                                                                    |                                                                                               | 14:45:24 2010/12/06 /                                       |

この場合、0/LR SCADA NG がマスターモデムであり、1/LR SCADA NG と2/LR SCADA NG はスレーブモ デムです。

#### 3.1.2 IP 接続

IP 接続で ASMOS 管理を行う場合、IP アドレスの設定が必要です。「※ ASMOS 管理 IP アドレスの設定」 を参照してください。

ASMOS Manager を起動し、左のウィンドウから作成した Location を選択します。
 以下の場合、Location は IP Network です。

| ASMOS Manager 6.0.1                          |                                                             | _ 🗆 🗙                                               |
|----------------------------------------------|-------------------------------------------------------------|-----------------------------------------------------|
| File Alarm Logfile History Location Device   | Help                                                        |                                                     |
| 🔺 🗟 💁 🖉 👘                                    |                                                             |                                                     |
| Network:                                     | Location: \UP Network                                       |                                                     |
| Network:<br>■ SANG Manager<br>■ T IP Network | Locaion VUP Network Info Info Info Info Info Info Info Info | Master state<br>Ok<br>Database:<br>Ready<br>Discard |
|                                              |                                                             |                                                     |
| HSMUS Manager running Security off           | 15:1950 2                                                   | 010/12/06                                           |

2. ASMOS Manager のメニューから Location  $\rightarrow$  New IP connection を選択します。

| File Alarm Logfile History Location Device Help                                                                                                    |            |
|----------------------------------------------------------------------------------------------------|------------|
| New IP connection                                                                                                    |            |
|                                                                                                    |            |
| Network: Apply Network Network                                                                                                    |            |
| R. ASMOS Manager         Show permanent         Mader           To Revenue         Dock         IP Network         Or                                                                                                    | state<br>( |
| Loefile Datab                                                                                                    | ase:       |
| Delete App<br>Delete subdevices<br>Backfurt det and time                                                                                                    | dy<br>Ny   |
| ready at a diversity of the second second seco | ard        |
| Type IF Nelwook                                                                                                    |            |
| ASMOS Manager running Security off 152053 (2010/12)                                                                                                    | /06 🧷      |

3. 以下の IP アドレス入力画面が表示されますので、マスターモデムに設定してある IP アドレスを入力し、 OK を選択します。Connection name は必要に応じて入力します。

| New network conr | ? 🔀          |            |                |
|------------------|--------------|------------|----------------|
|                  |              |            |                |
| IP address       | <u> </u>   . |            |                |
| Connection name: |              |            |                |
|                  |              |            |                |
|                  |              | <u>0</u> k | <u>C</u> ancel |

 モデムの情報が正常に取得できた場合、Location(以下の場合 IP Network)に+マークが表示されます。 IP Networkの+マークをクリックすることにより、接続されているマスターモデムが表示されます。 また、マスターモデムにスレーブモデムが接続されている場合、マスターモデムの+マークをクリックすることにより、接続されているスレーブモデムが表示されます。

| ASMOS Manager 6.0.1                                                                              |                                                                                                    | _ 🗆 🖂                                                          |
|--------------------------------------------------------------------------------------------------|----------------------------------------------------------------------------------------------------|----------------------------------------------------------------|
| File Alarm Logfile History Location Device                                                       | e Help                                                                                                    |                                                                |
| 🔺 🗟 🙀   94   37   🌮                                                                              |                                                                                                    |                                                                |
| Network:                                                                                         | VIP Network/0 0.0.192.168.10.123                                                                                                    |                                                                |
| Network:<br>■ ASHIOS Masager<br>= 1 Pretwork<br>= 1 Pretwork<br>= 2 LA SCADA HG<br>2 LA SCADA HG | NP Network UUU 132 Te8 ID 123 [<br>Irró Device amms Boad   User Interfaces   Line Interfaces   Topology  <br>Device  <br>Type 0.0192 T68 10 123 [LB SCADA NG]<br>Manufacturer  FCYMILE  <br>Seial number 107574  <br>Manufacturing date 10 - 2010  <br>Version  <br>Hardware 0.3<br>Modification 0.1<br>Booloade 20<br>Firmware 6.0  <br>Note | Master state<br>Masor<br>Database:<br>Ready<br>Appy<br>Oiscard |
| ASMOS Manager running Security off                                                               | 152408                                                                                                    | 2010/12/06 //                                                  |

# ※ ASMOS 管理 IP アドレスの設定

ASMOS 管理 IP アドレスの設定を行うことで、リモートからモデムの操作を行うことができます。 IP アドレスの設定は、マスターモデムにだけ設定することができます。

1. ネットワークエクスプローラからマスターモデムを選択します。

|                            |                      |                                                           | _ 🗆 🗙        |
|----------------------------|----------------------|-----------------------------------------------------------|--------------|
| File Alarm Logfile History | Location Device Help |                                                           |              |
| 🔺 🐚 🦥 🛛 🗸 🗸                |                      |                                                           |              |
| Network:                   | VCOM6\0 LR SCADA NG  |                                                           |              |
|                            | Info Device alarms   | ,<br>Board   User interfaces   Line interfaces   Topology | Master state |
| E ASMUS Manager            |                      |                                                           | Major        |
| 🔄 📄 ONLE SCADA NG          | Device               |                                                           | alarm        |
| ZALR SCADA NG              |                      | 10 2010-1 10                                              | Database:    |
|                            | Туре                 | LR SLADA NG                                               | Ready        |
|                            | Manufacturer         | KEYMILE                                                   | Apply        |
|                            | Serial number        | 107574                                                    | Discard      |
|                            | Manufacturing data   | 10.2010                                                   |              |
|                            | manufacturing date   | 10.2010                                                   |              |
|                            | Version              |                                                           |              |
|                            | Hardware             | 0.3                                                       |              |
|                            | Modification         | 01                                                        |              |
|                            | Modification         | 20                                                        |              |
|                            | Bootloader           | 20                                                        | Help         |
|                            | Firmware             | 6.0                                                       |              |
|                            | Note                 |                                                           |              |
|                            | Note                 |                                                           |              |
|                            |                      |                                                           |              |
|                            |                      |                                                           |              |
|                            |                      |                                                           |              |
|                            |                      |                                                           |              |
|                            |                      |                                                           |              |
|                            |                      |                                                           |              |
|                            |                      |                                                           |              |
| × >                        |                      |                                                           |              |

 マスターモデムのメニューから、User interfaces →User interface ETH1(または ETH2) →Configuration を 選択します。

IP Address、Net mask、必要に応じて Default Route の設定を入力します。

| 📴 ASMOS Manager 6.0.1                                                                      |                                                                                                    |                                                  | _ 🗆 🔀              |
|--------------------------------------------------------------------------------------------|----------------------------------------------------------------------------------------------------|--------------------------------------------------|--------------------|
| File Alarm Logfile History                                                                 | Location Device Help                                                                                                    |                                                  |                    |
| 🔺 🖻 🙀   sr   31                                                                            | <i>6</i>                                                                                                    |                                                  |                    |
| Network:                                                                                   | VCOM6V0 LR SCADA NG                                                                                                    |                                                  |                    |
| ASMOS Manager<br>COME<br>→ COME<br>CADA NG<br>TUR SCADA NG<br>2UR SCADA NG<br>2UR SCADA NG | Info     Device alarms     Board     User interfaces     Line       User interfaces     ETH1     User interfaces     ETH2     User interfaces       Configuration     Internal IP Network     SNMP     State       IP     Current     IP       P Addess     0     0     0       Default router     0     0     0       MAC address     00     ED     F       Ethernet speed & duples     Current     Enable       Mode Ala     Off     IP       Mode 10 Hx     Off     IP | Pitetacel         Topology           face: R5222 | Soft real and ETH1 |
|                                                                                            | Bridge Settings         Current           Bridge config mode         Set by Master           MAC Rooding         Enabled           Forwarding delay [s]         10           Ageing time [s]         300                                                                                                    | Config<br>Set by Master<br>Enabled<br>10<br>300  |                    |

入力が終わりましたら、右にある Apply ボタンが有効になりますのでクリックします。
 (設定を取り消す場合には、Discard ボタンをクリックします)

| 📴 ASMOS Manager 6.0.1                                                                  |                                                                                                    |                                                                                                    |                                                                                                    |                  |                 |                   | _ 🗆 🔀                                                                    |
|----------------------------------------------------------------------------------------|----------------------------------------------------------------------------------------------------|----------------------------------------------------------------------------------------------------|----------------------------------------------------------------------------------------------------|------------------|-----------------|-------------------|--------------------------------------------------------------------------|
| File Alarm Logfile History                                                             | Location Device Help                                                                                                    |                                                                                                    |                                                                                                    |                  |                 |                   |                                                                          |
| 🔺 🐚 🙀 🛛 se 🛛 🖏                                                                         | <i>s</i>                                                                                                    |                                                                                                    |                                                                                                    |                  |                 |                   |                                                                          |
| Network:                                                                               | VCOM6V0 LR SCADA NG                                                                                                    |                                                                                                    |                                                                                                    |                  |                 |                   |                                                                          |
| ASMOS Manager<br>COME<br>COME<br>COME<br>COME SCADA NG<br>ULR SCADA NG<br>2LR SCADA NG | Info Device alarms E<br>User interface ETHT Us<br>Configuration Internal II<br>IP<br>IP Address<br>Net mask<br>Default router | Goard         User interfaces         Line in           rer interface         ETH2         User interface           P Network         SNMP         State         #           Current         0         0         0         0           0         0         0         0         0           0         0         0         0         0 | Topology         Topology         Marring           Config         192         168         20           192         168         20         1           255         255         255         1           0         0         0         1 | 123<br>0         |                 | Soft restart ETH1 | Master state<br>Major<br>Blarm<br>Database:<br>Ready<br>Apply<br>Discard |
|                                                                                        | MAC address 00<br>Ethernet speed & c<br>Current mode<br>Config<br>Mode Auto<br>Mode 10 Hx<br>Mode 10 Fx                       | LEO . DF . 2F . DE . 43<br>suplex<br>No connection<br>Current Enable<br>Off IV<br>Off IV<br>Off IV                                                                                                    | QoS configuration<br>DSK threshold<br>DSK idle detection<br>BW reduction                                                                                                    | n<br>0<br>0<br>0 | ms<br>ms<br>bps |                   | Help                                                                     |
|                                                                                        | Bridge Settings<br>Bridge config mode<br>MAC flooding<br>Forwarding delay [0]<br>Ageing time [0]                              | Current<br>Set by Master<br>Enabled<br>10<br>300                                                                                                    | Config<br>Set by Master<br>Enabled<br>10<br>300                                                                                                    | *<br>*           |                 |                   |                                                                          |

- 4. 最後に、変更した ETH ポートの Soft restart、Device Reset、もしくは電源 OFF/ON 後、IP 接続可能な状態 になります。
- ※ IP アドレスで接続する場合、DIP スイッチの設定が IP 接続になっていることを確認してください。 DIP スイッチを変えた場合、モデムの再起動が必要です。

DIP スイッチの設定

ETH1 経由で ASMOS 管理する場合 :ブロック 1-7,8 を OFF にしてください。 EHE2 経由で ASMOS 管理する場合 :ブロック 1-7 を OFF、1-8 を ON にしてください。

# 4 ASMOS による表示画面

#### 4.1 ASMOS Manager の操作画面

モデムと接続が完了している場合、画面左のネットワークエクスプローラに接続されているモデムが表示されます。 操作を行うモデムを選択することで、そのモデムの操作画面に移行します。

以下の画面は、0/LR SCADA NG という名前のマスターモデムを選択した状態です。

| 📴 ASMOS Manager 6.0.1                                                             |                                                                                                    |                                                                                                    |              |
|-----------------------------------------------------------------------------------|----------------------------------------------------------------------------------------------------|----------------------------------------------------------------------------------------------------|--------------|
| File Alarm Logfile History Loca                                                   | tion Device Help                                                                                                    |                                                                                                    |              |
| 🔺 📓 💁 🛛 🖉 🖉                                                                       | 8                                                                                                    | マロレナルスエニノにの                                                                                                    | <u>8</u> 41  |
| Network:                                                                          | \\COM6\0 LR SCADA NG                                                                                                    | 医抗しているモナムにす                                                                                                    | モ生し          |
| ASMOS Manager<br>COMB<br>COME<br>COME SCADA NG<br>CULE SCADA NG<br>2 LIR SCADA NG | Info     Device alarms     Board     User interfaces     Line interfaces     Topology      Device      Type     LIR SCADA NG  Manufacturer     KEYMILE      Serial number     107574      Manufacturing date     10 - 2010      Verting | Mader date<br>Appendix Civaアラームの種類を<br>Database<br>Ready<br>Appendix Civaアラームの種類を<br>します。<br>ひたの保存を行います。<br>ひたの<br>設定変更を取り消します。 | È表示<br>。     |
|                                                                                   | Hardware 0.3<br>Modification 0.1<br>Bootloader 2:0<br>Firmware 6:0<br>Note                                                                                                    | ***── ヘルプファイルを表示しま                                                                                                    | E <b>J</b> . |
| ASMOS Manager running Security off                                                |                                                                                                    | 161008 2010/12/06                                                                                                    |              |

#### 4.2 ASMOS Manager のアイコン

ASMOS Manager には以下のアイコンが用意されています。

|   | 1 | 9 | <b> </b> | <b>.</b> | 8 |  |
|---|---|---|----------|----------|---|--|
|   |   |   |          |          |   |  |
| 1 | 2 | 3 | 4        | 5        | 6 |  |

- 1. アラームー覧画面の表示・非表示を行います。
- 2. ログー覧画面の表示・非表示を行います。
- 3. パフォーマンス画面の表示・非表示を行います。(SCADA NG では使用しません)
- 4. 1のアラーム一覧に表示されているアラームの承諾を行います。
- 5. 1のアラーム一覧に表示されているアラーム全ての承諾を行います。
- 6. ヘルプファイルを表示します。

# 4.3 ネットワークエクスプローラ

ASMOS Manager の画面左には、ネットワークエクスプローラが用意されており、モデムの状態確認を容易にします。

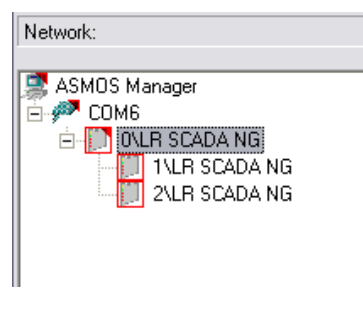

ASOMS Manager のネットワークアイコンは、最上位に ASMOS Manager が必ず表示されます。ASMOS Manager から 順番に、接続インタフェースの種類、そのインタフェースに接続されているマスターモデム、そのマスターモデムに接 続されているスレーブモデムが表示されます。

アイコンの隣にある+をクリックすることでメニューを展開することができます。また、-をクリックすることで閉じることができます。

このネットワークアイコンは、以下の状態変化によって現在のステータスを表します。

| アイコンの絵 | 状態                 |
|--------|--------------------|
| 表示     | モデムとの通信が確立されています。  |
| グレーアウト | モデムとの通信が確立されていません。 |

| アイコンの状態 | 状態                               |
|---------|----------------------------------|
| 赤枠点滅    | アラーム一覧に承諾していないアラームがあります。         |
|         | (未確認のアラームがあります)                  |
| 土地占加    | アラームー覧に承諾済みのアラームがあります。           |
| 亦作息为    | (一度確認済みではあるが、状態復旧していないアラームがあります) |

| アイコンの色 | 状態                        |
|--------|---------------------------|
| 赤      | Major アラームが発生しています。       |
| 朱色     | Minor アラームが発生しています。       |
| 青      | Information アラームが発生しています。 |
| 灰色     | ファームアップが実施されています。         |

#### 4.4 ネットワークアイコンの削除

アイコンの削除は、ASMOS Managerのメニューから行います。

シリアル接続・IP 接続のアイコンを削除する場合、該当するインタフェースのアイコンを選択してから Location → Delete を選択します。OK を選択すると接続アイコン、およびその配下にあるモデムのアイコンを全て削除します。 モデムのアイコンだけを削除する場合、該当のモデムを選択してから、Device → Delete を選択します。

#### 4.5 ステータスバー

ステータスバーでは、現在のセキュリティーモードの状態、および時刻を表示します。

ASMOS Manager running Security off

16:06:07 2010/12/06

Security Mode が無効の場合、Security offと表示されます。 Security Mode が有効の場合、現在ログイン中の ID が表示されます。

#### 4.6 ASMOS Manager の操作メニュー

ASMOS Manager には以下の操作メニューが用意されています。詳細は「5. ASMOS 操作メニュー」を参照してください。

| E• A | SMOS  | Manage  | r 6.0.1 |          |        |      |
|------|-------|---------|---------|----------|--------|------|
| File | Alarm | Logfile | History | Location | Device | Help |

- File : ASMOS Manager のログインに関する設定。
- ◆ Alarm : アラームの定義や、出力の設定を行います。
- ◆ Logfile : ログファイルを表示します。
- ◆ History : パフォーマンスデータを表示します
- ◆ Location : 新規接続(IP/シリアル)の作成、および削除を行います。
- ◆ Device : 選択しているデバイスの操作を行います。
- ◆ Help : ヘルプファイルを表示します。

## 4.7 モデムの操作メニュー

Info

ネットワークエクスプローラから、マスターモデム・スレーブモデムを選択した場合、以下のメニューが表示されます。 選択したモデムの情報表示や設定をすることができます。詳細は「6. モデムの情報表示と設定」を参照してください。

| \\COM | I6\0 LR SCADA NG                                             |
|-------|--------------------------------------------------------------|
| Info  | Device alarms Board User interfaces Line interfaces Topology |

- : モデム本体の型番、製造年月、シリアル番号などを表示します。
- ◆ Device alarms : モデムに発生しているアラームの一覧を表示します。
- ◆ Board : 本体の起動時間、前面 LED の状態などを表示します。
  - ・ User interfaces : Ethernet ポートの情報の表示、設定の変更を行います。
  - Line interfaces : モデムに組み込まれているカードの情報表示、設定の変更を行います。
- ◆ Topology : 現在 ASMOS Manager と接続が確認できているモデムの構成図を表示します。

# 5. ASMOS 操作メニュー

ASMOS Manager で使用できる操作メニューの一覧です。 ただし、操作メニューの使用範囲は、ネットワークエクスプローラで選択した機器、ユニットタイプ、ファームウェア により制限されます。

#### 5.1 File メニュー

| メニューアイテム             | 詳細                                      |
|----------------------|-----------------------------------------|
| Export net           | ネットワークエクスプローラで表示されるモデムの構成をテキストファイルに保存しま |
| structure            | す。                                      |
| Find not initialized | ASMOS データベースの中の初期化されていたいデバイスを検索します      |
| devices              | ASMOSナーダベースの中の初期化されていないナバイスを検索します。      |
|                      | ユーザー管理とセキュリティ機能の設定、削除を行います。             |
| User administration  | 「5.1.1 Security 管理」を参照してください。           |
| Shutdown             | ASMOS をシャットダウンします。                      |

#### 5.1.1 Security 管理

ASMOSは、ユーザーIDとパスワードの認証を行うことで、ソフトウェアの起動を制限することができます。 また、ユーザーID毎に読み取り専用などの権限を設定することができます。デフォルトは無効です。

#### Security の有効化

1. ASMOS Manager のメニューから File → User Administration を選択します。

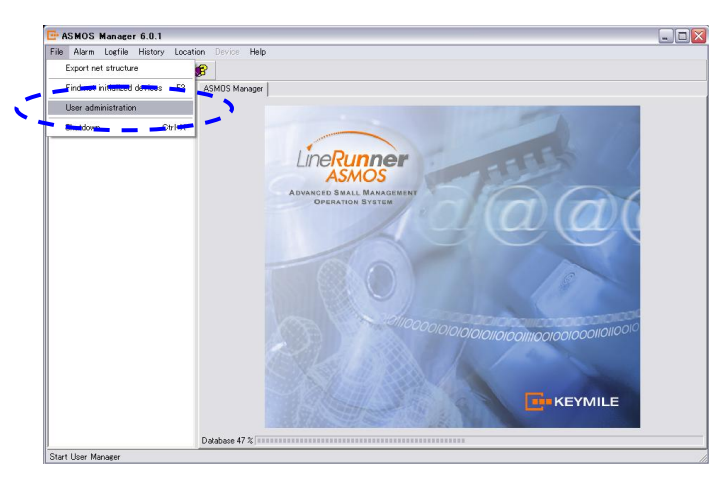

2. ASMOS User Manager が起動します。

| 📴 ASMOS User Ma                        | anager               |                                             | _ 🗆 🔀 |
|----------------------------------------|----------------------|---------------------------------------------|-------|
| <u>U</u> ser <u>V</u> iew <u>H</u> elp |                      |                                             |       |
| Username                               | Name                 | Description                                 |       |
| <b>≫</b> Administrator                 | Administrator        | Default-Administrator                       |       |
|                                        |                      |                                             |       |
|                                        |                      |                                             |       |
|                                        |                      |                                             |       |
| Group                                  | Description          |                                             |       |
| Distriction 🎾                          | complete access to A | SMOS and User Manager                       |       |
| 🔀 Observer                             | observe but no chang | es                                          |       |
| 🚱 Operator                             | observe/change of se | ttings but not add/delete locations/devices |       |
| 🐝 Power Operator                       | complete access to A | SMOS                                        |       |
| SMOS security: inactiv                 | e                    |                                             |       |

3. 上段のメニューから User → Logon active を選択します。

| Logon <u>a</u> ctive                   | Name                                | Description                 |  |
|----------------------------------------|-------------------------------------|-----------------------------|--|
| <u>New</u><br>Delete<br>Properties     | Administrator                       | Default-Administrator       |  |
| Save settings                          |                                     |                             |  |
| Exit                                   |                                     |                             |  |
|                                        |                                     |                             |  |
| -                                      | Description                         |                             |  |
| Group                                  | Description                         | SMRS and line Mananar       |  |
| Group<br>➢ Administrator<br>☆ Observer | Description<br>complete access to A | SMDS and User Manager<br>es |  |

- 4. 以下のログイン画面が表示されます。デフォルトでは、以下のユーザーID が用意されています。
  - ユーザーID : Administrator
  - パスワード :未設定
  - パスワード Administrator と入力し、Logon を選択します。

| ASMOS User Manager Logon 🛛 🛛 🔀 |
|--------------------------------|
| Username: Administrator        |
| Password: *****                |
| Logon Abort                    |

5. 設定の保存を行います。メニューから User → Save settings を選択します。

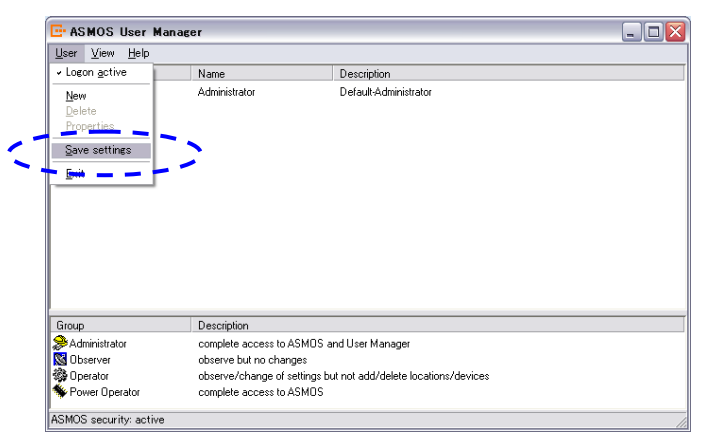

6. 以下の画面が表示されますので"はい"を選択します。

次回の ASMOS 起動時から、4.のログオン画面が表示されるようになります。

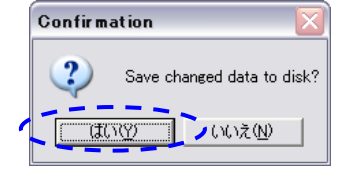

#### ・ユーザーID の追加

ASMOS User Manager を起動し、上段のメニューから User → New を選択します。
 起動方法は、Security の有効化を参照してください。

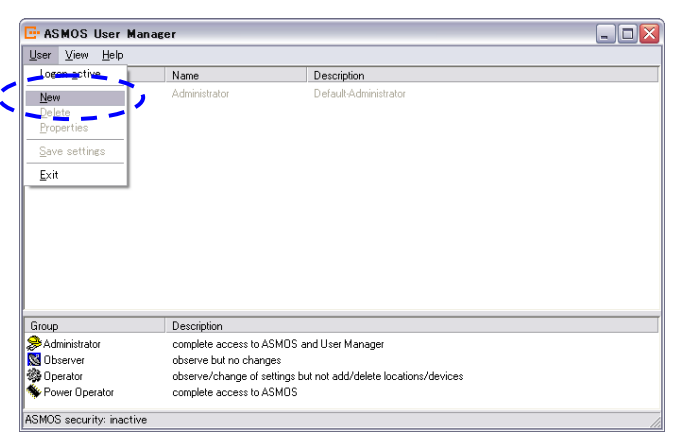

2. 以下のユーザー設定画面が表示されますので、値を入力し、OKを選択します。

| User properties           |                                  |        |
|---------------------------|----------------------------------|--------|
|                           |                                  |        |
| <u>U</u> sername:         | manager                          | ОК     |
| <u>F</u> ullname:         |                                  | Cancel |
| Description:              |                                  |        |
| <u>P</u> assword:         | *****                            |        |
| <u>C</u> onfirm password: | *****                            |        |
| Choosen Group Merr        | bership List of Group Membership |        |
| Administrator             | < Add Operator<br>Power Operator |        |
|                           | Remove >                         |        |
|                           |                                  |        |

Username : 新規作成するユーザーID を入力します。

Fullname : 必要に応じて入力します。

Description : 必要に応じて入力します。

Password : パスワードを入力します。

Confirm password : パスワードの確認を行いますので、再度パスワードを入力します。

**Choosen Group Memberships** 

: 新規作成するユーザーID の所属グループを以下から選択します。

| グループ名          | 権限                            |
|----------------|-------------------------------|
| Administrator  | ASMOS の全操作とユーザーID の追加・削除      |
| Observer       | ASMOS の参照のみ                   |
| Operator       | ASMOS の操作(機器の追加・削除を行うことはできない) |
| Power Operator | ASMOS の全操作                    |

3. 設定の保存を行います。メニューから User → Save settings を選択します。

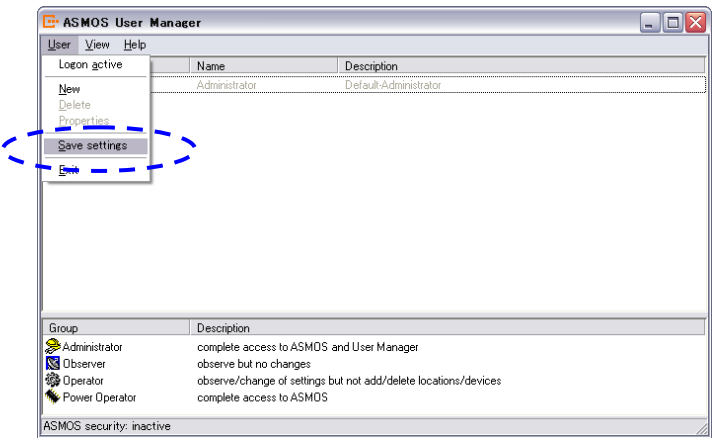

4. 以下の画面が表示されますので"はい"を選択します。

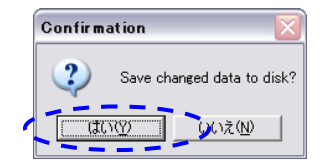

#### 5.2 Alarm メニュー

| メニューアイテム        | 詳細                                      |
|-----------------|-----------------------------------------|
|                 | 解決済みのアラームの確認を行います。確認したアラームは、一覧から削除されま   |
| Acknowledge     | す。                                      |
|                 | ※発生中のアラーム内容は削除されません。                    |
|                 | 解決済みの全アラームの確認を行います。確認したアラームは、一覧から削除され   |
| Acknowledge all | ます。                                     |
|                 | ※発生中のアラーム内容は削除されません。                    |
| Show            | Alarm view タブの表示/非表示を行います。              |
| Export          | アラームー覧をテキストファイルに保存します。                  |
| Setup           | アラームに関する設定を行います。                        |
|                 | 詳細は「5.2.1 System alarm setup」を参照してください。 |

#### 5.2.1 System alarm setup

Alarm メニューの Setup については、下記3つのタブで構成されています。

1. Priorities

アラームの優先順位を決定することが出来ます。 機器名や設定したいアラームを選択し、Priorityを選択します。no alarmを選択した場合、非表示となります。

#### 2. Email

Email 通知機能を設定することが出来ます。

General Setting

- ・Mail server :メールサーバのアドレスを入力します。
- •Map alarm priorities : "Send threshold"有効/無効を選択します。
- Send threshold :アラーム送信のしきい値選択を行います。

#### Short notify Email

この機能は、携帯電話にショートメッセージサービス(SMS)を送信する場合に使用します。

| •Enable                      | :機能を有効にする場合、チェックボックスにチェックを入れます。 |
|------------------------------|---------------------------------|
| •To                          | :宛て先のメールアドレスを入力します。             |
| •Sender                      | :送り先のメールアドレスを任意で指定できます。         |
| •Subject                     | :任意の件名を指定します。                   |
| <ul> <li>Priority</li> </ul> | :優先度を選択します。                     |
| •Interval                    | :送信間隔を設定します。                    |

#### Detailed Email

| <u>この機能は、アラ</u>              | <u>ームリストから複数個のアラームを一度に送信する場合に使用します。</u> |
|------------------------------|-----------------------------------------|
| •Enable                      | :機能を有効にする場合、チェックボックスにチェックを入れます。         |
| ۰To                          | :宛て先のメールアドレスを入力します。                     |
| • Sender                     | :送り先のメールアドレスを任意で指定できます。                 |
| • Subject                    | :任意の件名を指定します。                           |
| •Alarms                      | :送信するアラームの数を入力します。(1~10000 個)           |
| <ul> <li>Priority</li> </ul> | :優先度を選択します。                             |
| •Interval                    | :送信間隔を設定します。                            |

#### 3. MISC

DSL クラシックモジュールのアラーム接点の有効/無効を選択します。(デフォルトは無効)

#### 5.3 Logfile

ASMOS は各デバイスの設定変更内容をLog ファイルに記録しています。セキュリティ機能が有効になっている場合、ASMOS へのアクセス情報(ユーザ名、時間など)も記録されます。Log データは、トラブルシューティングやエラーの除去に活用できます。

| メニューアイテム | 詳細                               |  |  |
|----------|----------------------------------|--|--|
| Show     | Log データの内容を確認します。                |  |  |
| Export   | Logデータをテキストファイルに保存します。           |  |  |
|          | No. of records:記録するデータ数の指定が可能です。 |  |  |
| Setup    | デフォルト: 80,000、max: 200,000       |  |  |
|          | Colored records:アラームを異なる色で表示します。 |  |  |
| Clear    | Log データを全て消去します。                 |  |  |

#### 5.4 History

#### (注)こちらの機能は、現在弊社ではサポートしておりません。

ASMOSは装置のパフォーマンスデータをLogファイルに記録します。パフォーマンスデータは、トラブルシューティングやエラーの除去に活用できます。最大 10.000 個のパフォーマンスデータを記録します。

| メニューアイテム           | 詳細                                       |
|--------------------|------------------------------------------|
| Show performance   | History log file performance ウィンドウを開きます。 |
| Export performance | performance データをテキストファイルに保存します。          |
| Show alarm         | History log file alarm ウィンドウを開きます。       |
| Export alarm       | Alarm データをテキストファイルに保存します。                |
| Clear              | パフォーマンスデータやアラームレポートを消去します。               |

#### 5.5 Location

モデムとASMOS manager との接続などに使用します。

| メニューアイテム           | 詳細                                            |  |  |
|--------------------|-----------------------------------------------|--|--|
| New                | モデムとの接続を行います。詳細については「3 ASMOS Manager とモデムの接続」 |  |  |
| inew               | を参照してください。                                    |  |  |
| Apply              | 変更内容をモデムに送信します。                               |  |  |
| Discard            | 変更内容を取り消します。                                  |  |  |
| Shout Discourse    | モデムとの通信を確立します。詳細については「3.1.1 シリアル接続」を参照願いま     |  |  |
| Start Discovery    | す。                                            |  |  |
| New IP connection  | モデムとの通信を確立します。詳細については「3.1.2 IP 接続」を参照願います。    |  |  |
| Show permanent     | 選択したレジスタタブを常に表示し続けることが出来ます。                   |  |  |
| Dock               | レジスタ表示をタブに格納します。                              |  |  |
| Undock             | レジスタ表示をタブから切り離して表示します。                        |  |  |
| Log file           | 選択中の Log ファイルを表示します。                          |  |  |
| Delete             | 選択中の項目を削除します。                                 |  |  |
| Delete cub devices | 選択中の項目に接続されているデバイス情報を削除します。選択項目はそのまま残         |  |  |
| Delete SUD devices | ります。                                          |  |  |
| Readjust date and  |                                               |  |  |
| time               | 王しのレノエールが、ノハノム时刻や里女なノーノを取付しより。                |  |  |

# 5.6 Device

デバイスメニュー項目は、選択されているユニットを参照します。

| メニューアイテム       | 詳細                                        |  |  |
|----------------|-------------------------------------------|--|--|
| Apply          | 変更内容を選択中のモデムに送信します。                       |  |  |
| Apply to all   | 変更内容を接続されている全てのモデムに送信します。                 |  |  |
| Discard        | 変更内容を取り消します。                              |  |  |
| Update         | 設定情報をモデムから再取得します。                         |  |  |
| Configuration  | ASMOS 設定の保存、読出しを行います。                     |  |  |
| manager        | 詳細は、「5.6.1Configuration manager」を参照願います。  |  |  |
|                | 大規模なシステムでユニットを検索するのに役立ちます。                |  |  |
| Marker         | 選択したユニットのマーカ機能を有効にした場合、PWR1、2のLEDを点滅させること |  |  |
|                | が出来ます。                                    |  |  |
|                | ユニットの名前を変更することができます。                      |  |  |
| Change name    | 任意の名前が"ネットワークエクスプローラ"に表示されます。             |  |  |
|                | 詳細は、「5.6.2 Change name」を参照願います。           |  |  |
| Show permanent | 選択したユニットのレジスタタブを常に表示し続けることが出来ます。          |  |  |
| Dock           | レジスタ表示をタブに格納します。                          |  |  |
| Undock         | レジスタ表示をタブから切り離して表示します。                    |  |  |
| Log file       | ユニットのログファイルを開きます。                         |  |  |

| Download                                | マスターモデムのファームウェアダウンロードを行います。                |  |  |
|-----------------------------------------|--------------------------------------------|--|--|
| Download multi                          | スレーブモデムのファームウェアダウンロードを一括で行うことが出来ます。        |  |  |
|                                         | サブメニューから下記の再起動を行います。                       |  |  |
|                                         | ・Soft restart Board(Board の再起動)            |  |  |
|                                         | ・Soft restart LI1(ラインインタフェース 1 の再起動)       |  |  |
| Soft restart                            | ・Soft restart LI2(ラインインタフェース 2 の再起動)       |  |  |
|                                         | ・Soft restart ETH1(ユーザインタフェース ETH1 の再起動)   |  |  |
|                                         | ・Soft restart ETH2(ユーザインタフェース ETH2 の再起動)   |  |  |
|                                         | ・Soft restart RS232(ユーザインタフェース RS232 の再起動) |  |  |
| Decet                                   | マスターおよび接続されるスレーブモデム全てについて、ハードウェア再起動を行い     |  |  |
| Reset                                   | ます。                                        |  |  |
| Reset sub devices                       | 選択したスレーブモデムについて、ハードウェア再起動を行います。            |  |  |
| Delete                                  | モデムの情報を削除します。                              |  |  |
| Delete sub devices 接続されているモデムの情報を削除します。 |                                            |  |  |
| Alarm                                   | アラームに関する情報や設定の確認などを行います。                   |  |  |
|                                         | 詳細は「5.6.4 Device submenu alarm」を参照願います。    |  |  |

# 5.6.1 Configuration manager

| Configur                                            | ation manager                                            |             |             |               |             | ×                  |
|-----------------------------------------------------|----------------------------------------------------------|-------------|-------------|---------------|-------------|--------------------|
| Filename:                                           |                                                          |             |             | Device:       | LR SCADA NG |                    |
| Туре:                                               | Customer configuration file                              |             |             | Hardware:     | 0.3         |                    |
| Info:                                               | DIP-Switch = ( 0-0-0-0-1-0-1-0 ) - ( 0-0-1-              | 1-1-1-1-1 ) | ~           | Modification  | 0.1         |                    |
|                                                     |                                                          |             |             | Bootloader:   | 2.0         |                    |
|                                                     |                                                          |             | ~           | Firmware:     | 6.0         |                    |
| Attribut                                            | é name                                                   | Value       | Config      | uration value | ·           |                    |
| ► System                                            | description                                              | 1 4140      |             |               |             | Apply              |
| Device                                              | marker status                                            | Off         | Off         |               |             | Class              |
| LCT DO                                              | CD mode                                                  | Native DCD  | Native      | DCD           |             | <u></u> 1036       |
| LCT DO                                              | CD mask                                                  | 0           | 0           |               |             |                    |
| ССТ СТ                                              | [S mode                                                  | Native CTS  | Native      | CTS           |             | Load from file     |
| LCT CT                                              | FS mask                                                  | 0           | 0           |               |             |                    |
| SNMP                                                | Ethernet port assignment config                          | ETH1 & ETH2 | ETH1 & ETH2 |               |             | Save to file       |
| Ring de                                             | etection                                                 | Off         | Off         |               |             |                    |
| Ring tra                                            | ap                                                       | Disabled    | Disable     | ed            |             |                    |
| Line int                                            | erface 1\SNR margin threshold                            | 0 dB        | 0 dB        |               |             | <u>R</u> eport     |
| Line int                                            | erface 1\Minimum line rate                               | 512000 bps  | 512000 bps  |               |             |                    |
| Line interface 1\Maximum line rate                  |                                                          | 3840000 bps | 3840000 bps |               |             |                    |
| Line interface 1\Target margin                      |                                                          | 5 dB        | 5 dB        |               |             | <u>D</u> on't care |
| Line interface 1\G.704 minimum line rate 256000 bps |                                                          | 256000      | ) bps       |               |             |                    |
| Line int                                            | Line interface 1\G.704 maximum line rate 1984000 bps 198 |             |             | 00 bps        | ~           |                    |
|                                                     |                                                          |             |             |               |             |                    |

#### Load from file

設定情報(.ACB ファイル)を読出します。

#### Save to file

設定情報(.ACB ファイル)を保存します。

#### •Report

設定内容を任意の形式で保存します。

#### 5.6.2 Change name

各ネットワークアイコンに名前を設定することで、管理を容易にします。 デフォルトでは、"モデムの ID 番号(自動定義)/モデムの製品名"になっています。

システム名は以下の手順で設定します。

1. ネットワークエクスプローラからシステム名を変更するモデムを選択します。

| 📴 ASMOS Manager 6.0.1               |                                                                                       |                                             |
|-------------------------------------|---------------------------------------------------------------------------------------|---------------------------------------------|
| File Alarm Logfile History Location | Device Help                                                                           |                                             |
| 🔺 🖻 💁 🛛 🕬 🛛 💞 🗌 🌮                   |                                                                                       |                                             |
| Network:                            | VCOM6\0 LR SCADA NG                                                                   |                                             |
| COMS                                | Info Device alarms   Board   User interfaces   Line interfaces   Topology  <br>Device | Master state<br>Major<br>alarm<br>Database: |
| ZICH SCADA NG                       | Type LR SCADA NG                                                                      | Ready                                       |
|                                     | Manufacturer KEYMILE                                                                  | Apply                                       |
|                                     | Serial number 107574                                                                  | Discard                                     |
|                                     | Manufacturing date 10 - 2010                                                          |                                             |
|                                     | Version                                                                               |                                             |
|                                     | Hardware 0.3                                                                          |                                             |
|                                     | Modification 0.1                                                                      |                                             |
|                                     | Bootloader 2.0                                                                        | Help                                        |
|                                     | Firmware 6.0                                                                          |                                             |
|                                     | Note                                                                                  |                                             |
|                                     |                                                                                       |                                             |
|                                     |                                                                                       |                                             |
| ASMOS Manager running Security off  | 16521                                                                                 | 3 2010/12/07                                |

2. ASMOS Manager のメニューから Device → Change name を選択します。

|                                                                                                    | کالکالک        |
|----------------------------------------------------------------------------------------------------|----------------|
| File Alarm Logfile History Location Device Help                                                                                            |                |
| Apply       Network:         Update                                                                                                    |                |
| ASMOS Manager Configuration manager Marker Marker Change name User interfaces Line interfaces I topology                                   | Major<br>alarm |
| 21LR SCADA NG Show permanent SCADA NG                                                                                                    | Ready          |
| Undock                                                                                                    | Apply          |
| Logfile 574 State polling                                                                                                    | Discard        |
| Download<br>Download multi<br>Soft restart<br>Reset<br>Reset subdevices<br>Delete<br>Delete subdevices<br>Alarm<br>Firmware<br>5.0<br>Note | Нер            |

3. 以下の画面が表示されますので、User defined を選択し、設定する名前を入力します。 半角の英数字、記号のみ設定することができます。

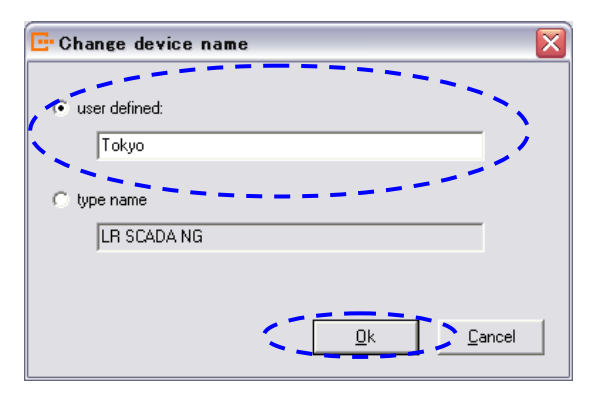

#### 4. OK をクリックすることで、設定が反映されます。

| 📴 ASMOS Manager 6.0.1               |                                                                                             |                                               | _ 🗆 🔀                          |
|-------------------------------------|---------------------------------------------------------------------------------------------|-----------------------------------------------|--------------------------------|
| File Alarm Logfile History Location | Device Help                                                                                 |                                               |                                |
| 🔺 🖻 🧕 🖉 🛛 🗱 🖉                       |                                                                                             |                                               |                                |
| Network:                            | \\COM6\0 LR SCADA NG                                                                        |                                               |                                |
| ASMOS Manager                       | Info Device alarms Be<br>Device                                                             | oard User interfaces Line interfaces Topology | Master state<br>Major<br>alarm |
| 2\LR SCADA NG                       | Туре                                                                                        | Tokyo [LR SCADA NG]                           | Database:<br><b>Ready</b>      |
|                                     | Manufacturer                                                                                | KEYMILE                                       | Apply                          |
|                                     | Serial number                                                                               | 107574                                        | Discard                        |
|                                     | Manufacturing date<br>Version<br>Hardware<br>Modification<br>Bootloader<br>Firmware<br>Note | 10-2010<br>0.3<br>0.1<br>20<br>6.0            | Help                           |
| ASMOS Manager running Security off  |                                                                                             | 1657:12                                       | 2010/12/07                     |

#### 5.6.3 Download

#### ファームウェアアップグレード

1. ファームウェアのダウンロードは1台の場合「Device」→「Download」、複数台同時の場合「Device」→「Download multi」にて可能です。

「Download multi」ではスレーブ→マスターの順でダウンロードされます。

 ダウンロードするファームウェアは現在有効でないパーティションへ保存されます。ダウンロードしたファームウェアを有効化する場合、「Board」→「Configuration」→「Boot partition」からファームウェアを保存した「Partition1」 または「Partition2」を選択し「Apply」ボタンを押下します。

3.対象モデムを再起動します。

4.「Firmware」ボタンを押下しアップグレード完了です。

※1台毎にファームウェアアップグレードをする場合は必ずスレーブ側から実施して下さい。

ファームウェアは完全互換ではありません。安定した通信を行う為には、接続する全ての LineRunner SCADA
 NGのファームウェアを統一することを推奨致します。

#### 5.6.4 Device submenu alarm

| サブメニューアイテム        | 詳細                     |
|-------------------|------------------------|
| Acknowledge       | 選択したデバイスのアラームの承認を行います。 |
| Acknowledge all   | 選択したデバイスの全てのアラームを承認します |
| Alarm Setup       | アラーム優先順位を設定します。        |
| Export alarm list | 選択したデバイスのアラーム情報を保存します。 |
| Alarm polling     | アラーム情報の要求を行います。        |

#### Alarm Setup

アラームの設定を行うことで、アラームのプライオリティレベルの変更を行うことができます。

1. ネットワークエクスプローラから設定するモデムを選択します。

| - ASMOS Manager 6.0.1                   |                                  |                                    |
|-----------------------------------------|----------------------------------|------------------------------------|
| File Alarm Logfile History Loca         | ition Device Help                |                                    |
| 🔺 🖻 💁 🛛 🕬 🛛 🎳                           | <b>\$</b>                        |                                    |
| Network:                                | \\COM6\0 LR SCADA NG             |                                    |
| ASMOS Manager                           | Info Device alarms Board User in | nterfaces Line interfaces Topology |
| COME<br>COLR SCADA NG<br>I VER SCADA NG | Device                           |                                    |
| 2\LR SCADA NG                           | Type LR SCADA                    | NG                                 |
|                                         | Manufacturer KEYMILE             |                                    |
|                                         | Serial number 107574             |                                    |
|                                         | Manufacturing date 10 - 2010     |                                    |
|                                         | Version                          |                                    |
|                                         | Hardware 0.3                     |                                    |

2. ASMOS Manager のメニューから Device  $\rightarrow$  Alarm  $\rightarrow$  Alarm setup を選択します。

| Ite Alarm       Lottile       History       Location       Device       Heip         Itervork:       Itervork       Apply       Apply       Apply       Apply         ASMOS Manager       Itervork       Configuration manager       Master state       Master state         Configuration       Marker       Configuration manager       Master state       Master state         Marker       Configuration manager       Master state       Master state       Master state         Marker       Configuration manager       Master       Master state       Master state         Marker       Configuration manager       Master state       Master state       Master state         Marker       Configuration manager       Master state       Master state       Master state         Marker       Show permanent       ANG       Master state       Database:         Download multi       Soft restart       Reset       Master state       Alarm softworkedre         Delete subdevices       Alarm softworkedre       Alarm softworkedre       Alarm softworkedre       Help         Note       Export alarmist       Alarm poline       Alarm poline       Help | 📴 ASMOS Manager 6.0.1                                                                                                    |                                                                                                    |      | _ 🗆 🛛                                                                            |
|----------------------------------------------------------------------------------------------------|----------------------------------------------------------------------------------------------------|----------------------------------------------------------------------------------------------------|------|----------------------------------------------------------------------------------|
|                                                                                                    | ASMOS Manager 6.0.1  File Alarm Logfile History Location  Network:  Action of the second second sec | Device         Help           Apply         Apply           Apply         Apply           Apply         Apply           Apply         Apply           Apply         Apply           Apply         Apply           Apply         Apply           Apply         Uddte           Configuration manager         Marker           Change name         Show permanent           Dock         Loefile           State polling         Download multi           Soft restart         Reset           Reset subdevices         Delete           Delete subdevices         Alarm           Firmware         B.0 | A NG | Master state<br>Major<br>elerm<br>Database:<br>Ready<br>Apply<br>Discard<br>Help |
|                                                                                                    |                                                                                                    | 1                                                                                                    |      |                                                                                  |

#### 3. 以下のアラーム設定画面が表示されます。

|                          | Marker mode: modified     | <ul> <li>Priority:</li> </ul> |               | Ψ.  |
|--------------------------|---------------------------|-------------------------------|---------------|-----|
| Object                   | Attribute                 | Actual                        | Type default  | -   |
| ۲                        | Reset                     | default                       | major         |     |
| ( <del>)</del>           | Soft restart              | default                       | major         | - 1 |
| ( <del>)</del>           | Device marker status      | default                       | informational | 1   |
| ( <u>@</u>               | Ring error                | default                       | major         | - 1 |
| ( <del>)</del>           | Contact lost              | default                       | major         | L   |
| ( <del>)</del>           | Software download         | default                       | major         |     |
| ( <del>)</del>           | Obsolete firmware version | default                       | major         |     |
| ( <del>)</del>           | Device type               | default                       | major         |     |
| ( <del>)</del>           | Firmware version          | default                       | major         |     |
| ( <del>)</del>           | Device management failure | default                       | major         |     |
| ø                        | Device management warning | default                       | minor         |     |
| Line interface 1         | Soft restart              | default                       | major         |     |
| Line interface 1         | EOL event                 | default                       | major         |     |
| Line interface 1         | OVR event                 | default                       | major         |     |
| Line interface 1         | LOS event                 | default                       | major         |     |
| Line interface 1         | SYNC event                | default                       | major         |     |
| Line interface 1         | NNP event                 | default                       | major         |     |
| Line interface 1         | BER6 event                | default                       | major         | G   |
| 🙆 the best server in the | DDF                       | J = C = N                     | !             | U   |
|                          |                           | <u>0</u> K <u>C</u>           | ancel Ap      | ply |

Object : アラームのオブジェクト名です。

Attribute : アラームの詳細です。

Actual : 現在の Priority 値です。Default は初期設定であることを意味します。

Type Default : 初期設定値です。

4. 編集したいアラームオブジェクトを選択してから、Priorityを選択します。

| Alarm setup: ¥¥COM6¥0 LR SCADA NG 🛛 🗾 🚬 🚬 🔀 |                           |                     |               |  |  |
|---------------------------------------------|---------------------------|---------------------|---------------|--|--|
| Ма                                          | rker mode: modified       | Priority:           | default 💌     |  |  |
| Object                                      | Attribute                 | Actual              | informational |  |  |
| ( <b>@</b>                                  | Reset                     | default             | minor         |  |  |
| ( <del>•</del>                              | Soft restart              | default             | major         |  |  |
| ( <b>@</b>                                  | Device marker status      | default             | informational |  |  |
| ( <u>@</u>                                  | Ring error                | default             | major         |  |  |
| ( <del>)</del>                              | Contact lost              | default             | major 📃       |  |  |
| ( <b>@</b>                                  | Software download         | default             | major         |  |  |
| ( <b>@</b>                                  | Obsolete firmware version | default             | major         |  |  |
| ( <b>@</b>                                  | Device type               | default             | major         |  |  |
| ( <b>@</b>                                  | Firmware version          | default             | major         |  |  |
| ( <del>)</del>                              | Device management failure | default             | major         |  |  |
| ( <b>@</b>                                  | Device management warning | default             | minor         |  |  |
| Eine interface 1                            | Soft restart              | default             | major         |  |  |
| Line interface 1                            | EOL event                 | default             | major         |  |  |
| Line interface 1                            | OVR event                 | default             | major         |  |  |
| Æ Line interface 1                          | LOS event                 | default             | major         |  |  |
| Line interface 1                            | SYNC event                | default             | major         |  |  |
| Line interface 1                            | NNP event                 | default             | major         |  |  |
| Line interface 1                            | BER6 event                | default             | major 😱       |  |  |
| 🧟 I tau takakana 4                          | DDF                       | al = 6 = 1.36       |               |  |  |
|                                             |                           | <u>0</u> K <u>C</u> | ancel Apply   |  |  |

| no alarm      | : | アラームとして扱いません。アラーム一覧にも表示されなくなります。 |
|---------------|---|----------------------------------|
| informational | : | 情報アラームとして、青色で表示されます。             |

minor : マイナーアラームとして、朱色で表示されます。

major : メジャーアラームとして、赤色で表示されます。

default : 初期設定値に戻します。(Type Default の設定が適用されます)

5. 設定が完了したら OK を選択します。

|                  | Marker mode: modified     | <ul> <li>Priority:</li> </ul> | informational | •   |
|------------------|---------------------------|-------------------------------|---------------|-----|
| Dbject           | Attribute                 | Actual                        | Type default  |     |
| ( <del>)</del>   | Reset                     | default                       | major         |     |
| ( <b>@</b>       | Soft restart              | default                       | major         |     |
| ( <b>@</b>       | Device marker status      | default                       | informational | -   |
| <b>{</b> @       | Ring error                | informationa                  | l major       |     |
| ( <u>@</u>       | Contact lost              | default                       | major         | - L |
| ( <b>@</b>       | Software download         | default                       | major         |     |
| ( <del>`</del>   | Obsolete firmware version | default                       | major         |     |
| (ē               | Device type               | default                       | maior         |     |
| ( <del>•</del>   | Firmware version          | default                       | maior         |     |
| ( <del>`</del>   | Device management failure | default                       | major         |     |
| (ē               | Device management warning | default                       | minor         |     |
| Line interface 1 | Soft restart              | default                       | maior         |     |
| Line interface 1 | EOL event                 | default                       | maior         |     |
| Line interface 1 | OVR event                 | default                       | maior         |     |
| Line interface 1 | LOS event                 | default                       | maior         |     |
| Line interface 1 | SYNC event                | default                       | major         |     |
| Line interface 1 | NNP event                 | default                       | major         |     |
| Line interface 1 | BEB6 event                | default                       | major         |     |
| 🙆 the breakers 4 | DDC                       | al - 6 16                     |               |     |
|                  | , F                       |                               |               |     |

6. 以下の画面が表示されますので、Yesを選択すると設定が保存されます。

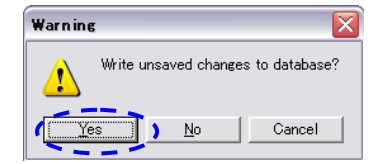

#### 5.7 Help

| メニューアイテム         | 詳細                        |  |
|------------------|---------------------------|--|
| Contents & index | ASMOS のオンラインヘルプを開きます。     |  |
| Information      | ASMOS のバージョンに関する情報を表示します。 |  |

# 6 モデムの情報表示と設定

# 6.1 Info

選択したモデムのハードウェア・ソフトウェアに関する情報を表示します。

| ASMOS Manager 6.0.1                      | on Device Help                                     |                                                     | _ 0 2                          |
|------------------------------------------|----------------------------------------------------|-----------------------------------------------------|--------------------------------|
| 🔺 📓 💁 🛛 SV 🛛 🖏                           | <b>\$</b>                                          |                                                     |                                |
| Network:                                 | \\COM6\0 LR SCADA NG                               |                                                     |                                |
| ASMOS Manager<br>P COM6<br>DULR SCADA NG | Info Device alarms Br                              | oard   User interfaces   Line interfaces   Topology | Master state<br>Major<br>alarm |
| 2\LR SCADA NG                            | Type<br>Manufacturer                               | LR SCADA NG                                         | Database:<br>Ready<br>Apply    |
|                                          | Serial number<br>Manufacturing date<br>Version     | 107574                                              | Discard                        |
|                                          | Hardware<br>Modification<br>Bootloader<br>Firmware | 03<br>01<br>20<br>60                                | Help                           |
|                                          | Note                                               |                                                     |                                |
|                                          |                                                    |                                                     |                                |

#### LineRunner SCADA NG > Info

| 項目            | 設定      | 意味                          |  |  |  |
|---------------|---------|-----------------------------|--|--|--|
|               |         | Device                      |  |  |  |
| Туре          | -       | モデムのタイプを表示します。              |  |  |  |
| Manufacturer  | -       | モデムの製造会社を表示します。             |  |  |  |
| Serial number | -       | モデムのシリアル番号を表示します。           |  |  |  |
| Manufacturing | -       | モデムの製造年月を表示します。             |  |  |  |
| date          |         |                             |  |  |  |
|               | Version |                             |  |  |  |
| Hardware      | -       | モデムのハードウェアのリビジョンを表示します。     |  |  |  |
| Modification  | -       | 修正がある場合にはそのバージョンを表示します。     |  |  |  |
| Bootloader    | -       | ブートローダーのバージョンを表示します。        |  |  |  |
| Firmware      |         | 適用されているファームウェアのバージョンを表示します。 |  |  |  |
| Note          | テキスト    | 必要に応じてコメントを入力できます。          |  |  |  |

#### 6.2 Device alarms

選択したモデムに発生しているアラームを表示します。

| - ASMOS Manager 6.0.1              |          |                                      |                           |          |                     |         | 🛛            |
|------------------------------------|----------|--------------------------------------|---------------------------|----------|---------------------|---------|--------------|
| File Alarm Logfile History Locatio | n Device | Help                                 |                           |          |                     |         |              |
| 🔺 🗑 🔂 🛷 🛛 🗱                        | 2        |                                      |                           |          |                     |         |              |
| Network:                           |          | LR SCADA NG                          |                           |          |                     |         |              |
| Hermon.                            |          | and a la star a to                   | 1 1                       |          |                     |         |              |
| SMDS Manager                       | Info U   | evice alarms Board User interfaces L | ine interfaces   Topology |          |                     |         | Master state |
| 🖻 🏴 СОМБ                           | Priority | Attribute                            | TimeStart                 | TimeStop | TimeAcknowledge     | ^       | Major        |
| E 0 ULR SCADA NG                   | ۲        | Line interface 1\SNR event           | 2010/12/06 15:34:25       |          | 2010/12/06 15:35:32 |         |              |
| 1\LR SCADA NG                      | ()       | User interface ETH2\LOS event        | 2010/12/06 15:33:36       |          | 2010/12/06 15:35:32 |         | Database:    |
| ZALH SLADA NG                      | ()       | User interface ETH2\SYNC event       | 2010/12/06 15:33:36       |          | 2010/12/06 15:35:32 |         | Ready        |
|                                    | ()       | User interface ETH1\LOS event        | 2010/12/06 15:33:36       |          | 2010/12/06 15:35:32 |         |              |
|                                    | ()       | User interface ETH1\SYNC event       | 2010/12/06 15:33:36       |          | 2010/12/06 15:35:32 |         | Apply        |
|                                    | ()       | Ring error                           | 2010/12/06 15:33:36       |          | 2010/12/06 15:35:32 |         |              |
|                                    |          |                                      |                           |          |                     |         | Help         |
| ASMOS Manager running Security off |          |                                      |                           |          |                     | 6:14:54 | 2010/12/06   |
| nonco nanagor ranning jobbarray on |          |                                      |                           |          |                     |         |              |

#### LineRunner SCADA NG > Device alarms

| 項目              | 設定 | 意味                                 |
|-----------------|----|------------------------------------|
| Priority        | -  | アラームのプライオリティレベルを色で表示します。           |
|                 |    | 点滅している場合、Acknowledge(承諾)していないアラームで |
|                 |    | あることを意味します。                        |
| Attribute       | -  | アラームの内容を表示します。                     |
| TimeStart       | -  | アラームが発生した日時を表示します。                 |
| TimeStop        | -  | アラームが回復した日時を表示します。                 |
| TimeAcknowledge | -  | アラームを承諾した日時を表示します。                 |

表示すべきでないアラームが表示されている場合や、アラームのプライオリティレベルを変更したい場合、ASMOS ManagerのメニューからDevice → Alarm → Alarm Setupを起動することで、アラームを設定することができます。 設定方法は、設定したいアラームを選択し、Priorityを選択します。no alarmを選択した場合、非表示となります。 詳細は、「5.6.4 Device submenu alarm」を参照してください。

|                    | Marker mode:                                                                                                    | modified                                                                                                    | <ul> <li>Priority:</li> </ul>                                                                                                    | informational 🗾                                                                                                    |
|--------------------|----------------------------------------------------------------------------------------------------|----------------------------------------------------------------------------------------------------|----------------------------------------------------------------------------------------------------|----------------------------------------------------------------------------------------------------|
| Object             | Attribute                                                                                                    |                                                                                                    | Actual                                                                                                    | ino alarm<br>Informational                                                                                                    |
|                    | Reset<br>Soft rest<br>Device m<br>Ring erro<br>Contact I<br>Software<br>Obsolete<br>Device ty<br>Firmwate<br>Device m<br>Soft rest<br>EOL eve<br>OVR eve<br>LOS eve<br>SYNC ev<br>NNP eve | art<br>arker status<br>r<br>download<br>firmware version<br>rppe<br>version<br>anagement failure<br>anagement karning<br>art<br>nt<br>nt<br>nt<br>nt<br>nt<br>nt<br>nt<br>nt<br>nt | default<br>default<br>informational<br>default<br>default<br>default<br>default<br>default<br>default<br>default<br>default<br>default<br>default<br>default<br>default<br>default<br>default | minor<br>major<br>definitimational<br>major<br>major<br>major<br>major<br>major<br>major<br>major<br>major<br>major<br>major<br>major<br>major<br>major<br>major<br>major<br>major<br>major<br>major<br>major<br>major<br>major |
| Cirile intellace 1 |                                                                                                    | erik<br>t                                                                                                    |                                                                                                    |                                                                                                    |

### 6.3 Board

主基板(LineRunner SCADA BMD NG)の設定、状態確認を行います。

#### 6.3.1 Configuration

| 📴 ASMOS Manager 6.0.1                   |                                                                   |                    |
|-----------------------------------------|-------------------------------------------------------------------|--------------------|
| File Alarm Logfile History Location De  | vice Help                                                         |                    |
| ▶ ► ► ► ► ► ► ► ► ► ► ► ► ► ► ► ► ► ► ► | \\COM6\0 LR SCADA NG Alam view                                    |                    |
| SMOS Manager                            | Info Device alarms Board User interfaces Line interfaces Topology | Master state       |
|                                         | Configuration State ABU                                           | Major<br>alarm     |
| 1\LR SCADA NG                           | Version Soft restart Board                                        | Database:<br>Beadu |
|                                         | Partition 1      (9 V6.00.04 Nov 13 2009 10:00     (9             | Apply              |
|                                         | Boot partition Partition 1                                        | Discard            |
|                                         | System description                                                |                    |
|                                         | Ring configuration                                                |                    |
|                                         | Ring alam trap (enable/disable)     Implementation                | Help               |
|                                         | SNMP not assignment                                               |                    |
|                                         | Ethernet port Default to NMS                                      |                    |
|                                         | Current port(s) Default to NMS                                    |                    |
| ASMOS Manager running Security off      | 112920                                                            | 2010/12/01         |

#### 表 3. LineRunner SCADA NG > Board > Configuration

| 項目                    | 設定           | 意味                                         |  |  |
|-----------------------|--------------|--------------------------------------------|--|--|
|                       | Version      |                                            |  |  |
| Partition1、2          | LED          | 緑:現在動作しているファームウェアの情報です。                    |  |  |
|                       |              | 黄:再起動後に起動するファームウェアの情報です。                   |  |  |
| Boot partition        | 1、2          | 再起動後アクティブとなるパーティション(ファームウェア)を選択します。        |  |  |
| System description    | テキスト         | 必要に応じてコメントを入力できます。                         |  |  |
|                       |              | Ring configuration                         |  |  |
| Ring application      | オン           | SCADA ネットワークはリング構成です。                      |  |  |
| Ring                  | オン           | リング異常発生時にアラームおよび TRAP を出力します。              |  |  |
| alarm TRAP            | オフ           | リング異常発生時にアラーム出力されません。                      |  |  |
| Ring                  | ОК           | リングは正常に動作しています。                            |  |  |
| alarm state           | False        | リング障害が発生しています。                             |  |  |
|                       |              | SNMP assignment                            |  |  |
| Ethernet port         | Default      | ASMOS 接続されている同じ ETH ポートを使用します。             |  |  |
|                       | to NMS       |                                            |  |  |
|                       | ETH1         | ETH 1 を使用します。                              |  |  |
|                       | ETH2         | ETH 2 を使用します。                              |  |  |
|                       | ETH1         | ETH 1 と ETH 2 を使用します。                      |  |  |
|                       | &ETH2        |                                            |  |  |
|                       | Soft restart |                                            |  |  |
| Soft restart Board    | ボードの耳        | <b>月起動を行います。再起動により、変更パラメータがアクティブになります。</b> |  |  |
| ※再起動による伝送回線の切断が発生します。 |              |                                            |  |  |

#### 6.3.2 State

選択したモデムのディップスイッチの情報や起動時間などの情報を表示します。

|                                    |                                                                                                    | _ 🗆 🗙                                  |
|------------------------------------|----------------------------------------------------------------------------------------------------|----------------------------------------|
| File Alarm Logfile History Locatio | n Device Help                                                                                                    |                                        |
| 🔺 📓 💁 🛛 🖉 👹                        | 3                                                                                                    |                                        |
| Network:                           | \\COM6\0 LR SCADA NG                                                                                                    |                                        |
| ASMOS Manager                      | Info Device alarms Board User interfaces Line interfaces Topology                                                                                                    | Master state                           |
|                                    | Configuration State ABU                                                                                                    | Major<br>alarm                         |
| CULH SCADA NG                      | Across the board       Ring state     Close       System uptime     0, 00.15:59     [d, hixmm:ss]       Type of L11     SCADA LI NG SHDSL       Type of L12     SCADA LI NG SHDSL       Neighbour status     address       Provide     HW status                   | Database:<br>Ready<br>Apply<br>Discard |
|                                    | L1     2     present     active       L12     1     present     active       DIP switch configuration       S1.2     LCT-RS232.DSR     RS232/User mode       S1.34     ETH2 user function     Port enabled       S1.56     ETH1 user function     Separate Ethemet | Нер                                    |
|                                    | S1.7.8     NMS port     LCT-R5232       S2.12     R5232 user function     Port disabled       S2.38     Device address     63       1 2 3 4 5 6 7 8     1 2 3 4 5 6 7 8       Switch 1     Switch 2                                                                |                                        |
| ASMOS Manager running Security off | 1804                                                                                                    |                                        |

#### 表 3. LineRunner SCADA NG > Board > State

| 項目                       | 設定                                       | 意味                                                |  |  |
|--------------------------|------------------------------------------|---------------------------------------------------|--|--|
| Across the board         |                                          |                                                   |  |  |
| Ring state               | Open                                     | ネットワークはリング接続されていません。                              |  |  |
|                          | Close                                    | ネットワークはリング接続されています。                               |  |  |
| System uptime            | d, hh:mm:ss                              | 前回起動時からの累積稼働時間を表示します。                             |  |  |
| Type of LI1/LI2          | テキスト                                     | スロットに挿入されているラインインタフェース種別を示します。                    |  |  |
|                          |                                          | —LineRunner SCADA LI NG OF1S                      |  |  |
|                          |                                          | —LineRunner SCADA LI NG OF1L-2 LT                 |  |  |
|                          |                                          | —LineRunner SCADA LI NG OF1L-2 NT                 |  |  |
|                          |                                          | -LineRunner SCADA LI NG SHDSL                     |  |  |
|                          | 非表示                                      | スロットにラインインタフェースが挿入されていません。                        |  |  |
|                          | Neighbor state                           |                                                   |  |  |
| LI1/LI2                  | Address                                  | ラインインタフェースの管理アドレスを示します。                           |  |  |
|                          | Present                                  | present:対向 LineRunner SCADA NG と接続されています。         |  |  |
|                          | not present:対向 LineRunner SCADA NG が接続され |                                                   |  |  |
|                          | HW state                                 | Active:ラインインタフェースは正常に動作しています。                     |  |  |
|                          |                                          | not active or hardware fault:ラインインタフェースが動作していません。 |  |  |
| DIP switch configuration |                                          |                                                   |  |  |
| Device address           | 63                                       | マスターとして設定されています。                                  |  |  |
|                          | 1~62                                     | スレーブとして設定されています。                                  |  |  |
| NMS port                 | ETH1                                     | ETH1 インタフェースが ASMOS に接続されています。                    |  |  |
|                          | ETH2                                     | ETH2 インタフェース ASMOS に接続されています。                     |  |  |
|                          | RS-232D                                  | RS-232D マネジメントインタフェースが ASMOS に接続されています。           |  |  |

#### HYTEC INTER Co., Ltd.

| ETH1          | ETH1              | 「エリリナーのかんさんでいます          |  |
|---------------|-------------------|--------------------------|--|
| user function | disabled          |                          |  |
|               | Separate          | 「エリ」はちぬたされています           |  |
|               | Ethernet          |                          |  |
| ETH2          | ETH2              | 「エリクトーー」でいます             |  |
| user function | disabled          |                          |  |
|               | ETH2              | 「エリクナちかんされています           |  |
|               | enabled           |                          |  |
| RS-232        | Data Mode:        |                          |  |
| user function | Master/Sla        | "マスター/スレーブ"モードに設定されています。 |  |
|               | ve                |                          |  |
|               | RS-232            |                          |  |
|               | port              | シリアルインタフェースは停止状態です。      |  |
|               | inactive          |                          |  |
| LED state     |                   |                          |  |
| 各 LED の状態     |                   | 態を示します。                  |  |
| _             | ※詳細は、別紙「取扱説明書」を参照 |                          |  |

#### 6.3.3 ABU

注:本機能は、サポート対象外となっております。

#### 6.4 User interfaces

ユーザインタフェース ETH1、ETH2、RS232 の情報表示、設定を行います。

#### 6.4.1 Configuration (ETH1, ETH2)

•User interface ETH1 > Configuration

| 🕒 ASMOS Manager 6.0.1                 |                                                                                                    | _ 🗆 🗙                          |
|---------------------------------------|----------------------------------------------------------------------------------------------------|--------------------------------|
| File Alarm Logfile History Location D | Device Help                                                                                                    |                                |
| 🔺 🖻 💁 🛛 🕬 🛛 💞 🖉                       |                                                                                                    |                                |
| Network:                              | \\CDM6\0 LR SCADA NG Alarm view                                                                                                    |                                |
| ASMOS Manager<br>P P COM6<br>COM6     | Info Device alarms   Board User interfaces   Line interfaces   Topology   User interface ETH1   User interface ETH2   User interface RS232   Configuration   Internal IP Network   SNAP   State   Alarming                                                                          | Master state<br>Major<br>alarm |
| 11LR SCADA NG<br>21LR SCADA NG        | Soft restart ETH1                                                                                                    | Database:<br>Ready             |
|                                       | IP Address 0 · 0 · 0 · 0 192 · 168 · 20 · 123                                                                                                    | Apply                          |
|                                       | Net mask         0         0         0         255         255         0           Default router         0         0         0         0         132         168         10         1           MAC address         00         -E0         -DF         -2F         -DE         -43 | Discard                        |
|                                       | Configuration       Current mode     No connection       Config     Current     Enable       Mode Auto     On     IV       Mode 10 Hx     On     IV       Mode 10 Fx     On     IV                                                                                                  | Help                           |
|                                       | Bridge Settings     Current     Config       Bridge config mode     Set by Master     Set by Master       MAC flooding     Enabled     Image: Config mode       Forwarding delay [s]     10     10       Ageing time [s]     300     300                                            |                                |
| ASMOS Manager running Security off    | 11993                                                                                                    | <u>၂</u><br>7 2010/12/01       |

#### •User interface ETH2 > Configuration

| 📴 ASMOS Manager 6.0.1                   |                                                                                                    |                         |              |  |
|-----------------------------------------|----------------------------------------------------------------------------------------------------|-------------------------|--------------|--|
| File Alarm Logfile History Location Dev | e Help                                                                                                    |                         |              |  |
| 🔺 🖹 💁 🛷 🛛 💞 🛛 🥩                         |                                                                                                    |                         |              |  |
| Network:                                | COM6\0 LR SCADA NG Alarm view                                                                                                    |                         |              |  |
| ACMOS Manager                           | Info Device alarms Board User interfaces L                                                                                                    | ine interfaces Topology | Master state |  |
| E PCOM6                                 | User interface ETH1 User interface ETH2 User interface RS232                                                                                                    |                         |              |  |
| OULE SCADA NG                           | Configuration Internal IP Network SNMP State   Alarming                                                                                                    |                         |              |  |
| 2\LR SCADA NG                           |                                                                                                    | Soft restart ETH2       | Database:    |  |
|                                         | IP Current                                                                                                    |                         | Heady        |  |
|                                         |                                                                                                    | 192 168 10 123          | Apply        |  |
|                                         |                                                                                                    |                         | Discard      |  |
|                                         | Netmask 0.0.0.0                                                                                                    | 235 · 235 · 235 · 0     |              |  |
|                                         | Default router 0 . 0 . 0                                                                                                    | 192.168.10.1            |              |  |
|                                         | MAC address 00 · E0 · DF · 2F · DE ·                                                                                                    | 44                      |              |  |
|                                         |                                                                                                    |                         |              |  |
|                                         | Ethernet speed & duplex                                                                                                    | QoS configuration       |              |  |
|                                         | Confine Connection                                                                                                    | DSK threshold 0 ms      |              |  |
|                                         | Mode Auto On 🗸                                                                                                    | DSK idle detection      | Help         |  |
|                                         | Mode 10 Hx On 🔽                                                                                                    | Plu( advation 0 bps     |              |  |
|                                         | Mode 10 Fx On 🔽                                                                                                    |                         |              |  |
|                                         | Mode 100 Hx On 🔽                                                                                                    |                         |              |  |
|                                         | Mode 100 Fx On 🔽                                                                                                    |                         |              |  |
|                                         |                                                                                                    |                         |              |  |
|                                         | Bridge Settings Current                                                                                                    |                         |              |  |
|                                         | MAC flooding Enabled                                                                                                    | Evabled                 |              |  |
|                                         | Francisco de la contra de la contra de la co | 10                      |              |  |
|                                         | Forwarding delay (s) TU                                                                                                    | 300                     |              |  |
|                                         | Ageing time [s] 300                                                                                                    | J                       |              |  |
|                                         |                                                                                                    |                         |              |  |
| ASMOS Manager running Security off      |                                                                                                    | 11:332                  | 1 2010/12/01 |  |

表 4. LineRunner SCADA NG > User interfaces > User interface ETH1/2 > Configuration

| 項目             | 設定                | 内容                                  |  |  |  |
|----------------|-------------------|-------------------------------------|--|--|--|
|                | IP configuration  |                                     |  |  |  |
| ※ ASMOS にて II  | P 管理する場合、マス       | スターの ETH1 または ETH2 を設定します           |  |  |  |
| IP Address     | xxx.xxx.xxx.xxx   | インタフェースの IP アドレスを入力します。             |  |  |  |
| Net mask       | xxx.xxx.xxx.xxx   | インタフェースのサブネットマスクを入力します。             |  |  |  |
| Default router | xxx.xxx.xxx.xxx   | デフォルトゲートウェイ IP アドレスを入力します。          |  |  |  |
| MAC address    | xx.xx.xx.xx.xx.xx | インタフェースの MAC アドレスが表示されます。           |  |  |  |
|                | Eth               | ernet speed & duplex                |  |  |  |
| Current mode   | 現在の状態を表示          | しています。                              |  |  |  |
| Mode 10 Hx     | オン                | 選択した Speed/Duplex モードで動作します。        |  |  |  |
| Mode 10 Fx     |                   |                                     |  |  |  |
| Mode 100 Hx    | オフ                | Speed/Duplex モードが選択されていません。         |  |  |  |
|                |                   | ※100 HX、100 FX モードは、ETH2 インタフェースでのみ |  |  |  |
| Mode 100 Fx    |                   | 利用可能です。動作モードを選択しない場合、自動的に           |  |  |  |
|                |                   | 10 Hx として動作します。                     |  |  |  |
| Mode Auto      | オン                | 選択された複数の動作モードから、最適な動作モードを           |  |  |  |
|                |                   | 自動選択します。                            |  |  |  |
|                |                   | ※ETH1:HW G01/02 非対応 G03 対応          |  |  |  |
|                |                   | ※ETH2:HW G01/02/03 対応               |  |  |  |
|                | オフ                | 手動で動作モードを選択します。                     |  |  |  |
|                |                   | ※Mode Auto 停止時は、1 動作モードのみ選択可能で      |  |  |  |
|                |                   | す。                                  |  |  |  |
|                |                   | QoS configuration                   |  |  |  |
| DSK threshold  | _                 | 本機能は、サポート対象外となっております。               |  |  |  |
| Idle detection | _                 | 本機能は、サポート対象外となっております。               |  |  |  |

| BW reduction  | 0                | 帯域制限なし状態です。                |  |
|---------------|------------------|----------------------------|--|
|               | 1- xxxx bit/s    | ユーザインタフェースから受信したデータは、設定した帯 |  |
|               |                  | 域幅へ制限されます。                 |  |
|               |                  | Bridge Setting             |  |
| Bridge        | Set by master    | マスターの下記 3 項目の設定をスレーブへコピーしま |  |
| config mode   |                  | す。                         |  |
|               | individual       | マスター/スレーブの下記3項目を個別に設定します。  |  |
| MAC Flooding  | Enabled/Disabled | Enabled/Disabled が調整されます。  |  |
| Forward delay | 4 ~ 30 秒         | 他の機器の設定に合わせて任意の値を入力します。    |  |
|               | デフォルト:10 秒       |                            |  |
| Aging time    | 10 ~ 100000 秒    | 他の機器の設定に合わせて任意の値を入力します。    |  |
|               | デフォルト:300 秒      |                            |  |
| Soft restart  |                  |                            |  |
| Soft restart  | ETH1 または ETH2    | の再起動を行います。再起動により、変更されたパラメー |  |
| ETH1/ETH2     | タがアクティブになります。    |                            |  |

## 6.4.2 Internal IP Network (ETH1、ETH2)

•User interface ETH1/ETH2 > Internal IP Network

| E ASMOS Manager 6.0.1                                                                   |                                                                                                    |                                                                                                    |                                                                         |                                                                   |
|-----------------------------------------------------------------------------------------|----------------------------------------------------------------------------------------------------|----------------------------------------------------------------------------------------------------|-------------------------------------------------------------------------|-------------------------------------------------------------------|
| File Alarm Logfile History Location                                                     | Device Help                                                                                          |                                                                                                    |                                                                         |                                                                   |
| 🔺 🐚 🙀 🛛 🛷 🛛 🐉 🛛 🥵                                                                       |                                                                                                    |                                                                                                    |                                                                         |                                                                   |
| Network:                                                                                | \\COM6\0 LR SCADA N                                                                                  | IG Alarm view                                                                                                    |                                                                         |                                                                   |
| ASMOS Manager<br>COM6<br>DULR SCADA NG<br>ULR SCADA NG<br>ULR SCADA NG<br>2ULR SCADA NG | Info Device alarms User interface ETH1 Configuration Intern IP Settings Network address Network mask | Board         User interfaces         Line interface           User interface ETH2         User interface         ETH2           allPNetwork         SNMP         State         Alarr           Current         0         0         0         0         0 | faces   Topology  <br>RS232  <br>ming  <br>Config<br>  192 - 168 - 20 1 | Master state<br>Laigrin<br>Database:<br>Ready<br>Apply<br>Discard |
|                                                                                         | IP Address assign                                                                                    | <b>ment</b><br>Current<br>Slaves use Master IP + Slave No.                                                                                                    | Config<br>Slaves use Master IP + Slave No.                              |                                                                   |
|                                                                                         | VLAN<br>Identifier<br>Priority                                                                       | Current<br>0<br>3                                                                                                    | Config<br>0<br>3                                                        | Help                                                              |
| ASMOS Manager running Security off                                                      |                                                                                                    |                                                                                                    |                                                                         | 11.3443 (2010/12/01                                               |

#### 表 5. LineRunner SCADA NG > User interfaces > User interface ETH1/2 > Internal IP Network

| 項目                                              | 設定          | 内容 |  |  |  |
|-------------------------------------------------|-------------|----|--|--|--|
|                                                 | IP Settings |    |  |  |  |
| Network address xxx.xxx.xxx 対応する IP アドレスを入力します。 |             |    |  |  |  |
| Network mask                                    |             |    |  |  |  |
| IP Address assignment                           |             |    |  |  |  |
| ※詳細は「SNMP について」を参照                              |             |    |  |  |  |

|                 | 1               |                                       |
|-----------------|-----------------|---------------------------------------|
| IP address mode | Master & Slave  | 上記の「Network IP」が内部の IP サブネットを定義します。   |
|                 | use internal    |                                       |
|                 | address         |                                       |
|                 | Slaves only use | SNMP はマスターの ETH1 IP アドレスを使用します。ASMOS  |
|                 | internal        | はマスターの ETH1 または ETH2 IP アドレスを使用します。   |
|                 | address         | スレーブ IP アドレスは、"ネットワークアドレス+管理アドレ       |
|                 |                 | ス"となり、マスターIP アドレスがスレーブのデフォルトゲート       |
|                 |                 | ウェイとなります。                             |
|                 | Slave use       | SNMPはマスターのETH1 IPアドレスを使用します。ASMOS     |
|                 | Master IP +     | はマスターの ETH1 または ETH2 IP アドレスを使用します。   |
|                 | Slave No.       | スレーブ IP アドレスは、"マスターIP アドレス+管理アドレス"    |
|                 |                 | となります。                                |
|                 | Slaves use      | SNMPはマスターのETH1 IPアドレスを使用します。ASMOS     |
|                 | individual      | はマスターの ETH1 または ETH2 の IP アドレスを使用します。 |
|                 | IP address      | スレーブ IP アドレスは上記の「Network IP」設定を使用しま   |
|                 |                 | す。                                    |
|                 |                 | VLAN                                  |
| Identifier      | хххх            | 管理用マネジメント VLANID が設定できます。             |
|                 |                 | 任意の値(0~4094)を入力します。                   |
|                 |                 | デフォルト= 0                              |
| Priority        | x               | 任意の値(0~7)を入力します。                      |
|                 |                 | デフォルト= 3                              |

SNMP による設定(Write community)は現ファームウェアバージョン(v6.0.4)ではサポートしていません。

# 6.4.3 SNMP (ETH1、ETH2)

•User interface ETH1/ETH2 > SNMP

| 📴 ASMOS Manager 6.0.1                 |                                                              |                                             |         | _ 🗆 🔀               |
|---------------------------------------|--------------------------------------------------------------|---------------------------------------------|---------|---------------------|
| File Alarm Logfile History Location D | evice Help                                                   |                                             |         |                     |
| 🔺 🗟 💁 🖉 👘 🖉                           |                                                              |                                             |         |                     |
| Network:                              | \\COM6\0 LR SCADA NG A                                       | larm view                                   |         |                     |
| SMDS Manager                          | Info Device alarms Boa                                       | rd User interfaces Line interfaces Topology |         | Master state        |
| СОМ6                                  | User interface ETH1 User interface ETH2 User interface RS232 |                                             |         |                     |
| ILL OLLH SCADA NG                     | Configuration Internal IP N                                  | etwork SNMP State Alarming                  |         |                     |
| 21LR SCADA NG                         | SNMP Configuration                                           | Current                                     | Config  | Database:<br>Ready  |
|                                       | Read community                                               |                                             |         | Apply               |
|                                       | Write communitu                                              | ,                                           |         | Discard             |
|                                       |                                                              |                                             |         |                     |
|                                       | Trap destination                                             | 0.0.0.0                                     |         |                     |
|                                       | Trap community                                               |                                             |         |                     |
|                                       | Trap port number                                             | 0                                           | 162     |                     |
|                                       | Second trap destination                                      | 0.0.0.0                                     | · · · · | Halo                |
|                                       | Second trap community                                        |                                             |         | III 1100            |
|                                       | Second trap port number                                      | 0                                           | 162     |                     |
|                                       |                                                              |                                             |         |                     |
|                                       | Enable trap events                                           | I Device event<br>I ColdAv/arm start        |         |                     |
|                                       |                                                              | Authentication fail                         |         |                     |
|                                       |                                                              |                                             |         |                     |
|                                       |                                                              |                                             |         |                     |
|                                       |                                                              |                                             |         |                     |
|                                       |                                                              |                                             |         |                     |
|                                       |                                                              |                                             |         |                     |
| <u> </u>                              |                                                              |                                             |         |                     |
| ASMOS Manager running Security off    |                                                              |                                             |         | 11:36:09 2010/12/01 |

#### 表 6. LineRunner SCADA NG > User interfaces > User interface ETH1/2 > SNMP

| 項目               | 設定                 | 内容                                 |  |  |
|------------------|--------------------|------------------------------------|--|--|
|                  | SNMP configuration |                                    |  |  |
| Read Community   | テキスト               | 読み込み用 SNMP コミュニティ名を入力します。          |  |  |
| Write Community  | テキスト               | 書き込み用 SNMP コミュニティ名を入力します。          |  |  |
|                  |                    | ※現時点(ファームウェアバージョン V6.0.4)ではサポートしてい |  |  |
|                  |                    | ません。                               |  |  |
| Trap destination | xxx.xxx.xxx.xxx    | TRAP 送信先 IP アドレスを入力します。            |  |  |
| Trap Community   | テキスト               | TRAP コミュニティ名を入力します。                |  |  |
| Trap port number | хххх               | TRAP 受信ポート番号を入力します。                |  |  |
| Second Trap      | xxx.xxx.xxx.xxx    | 2 つ目の TRAP 送信先 IP アドレスを入力します。      |  |  |
| destination      |                    |                                    |  |  |
| Second Trap      | テキスト               | 2 つ目の TRAP コミュニティ名を入力します。          |  |  |
| Community        |                    |                                    |  |  |
| Second Trap      | хххх               | 2 つ目の TRAP 受信ポート番号を入力してください。       |  |  |
| port number      |                    |                                    |  |  |
| Enable trap      | Device event       | 全ての TRAP を有効化/無効化します。              |  |  |
| events           | Cold/warm          | 再起動、または SNMP 開始時に TRAP を送信します。     |  |  |
|                  | start              |                                    |  |  |
|                  | Authentication     | 不正なコミュニティ名/パスワードによるアクセス失敗時に        |  |  |
|                  | fail               | TRAP を送信します。                       |  |  |

#### HYTEC INTER Co., Ltd.

## 6.4.4 State (ETH1、ETH2)

•User interface ETH1/ETH2 > State

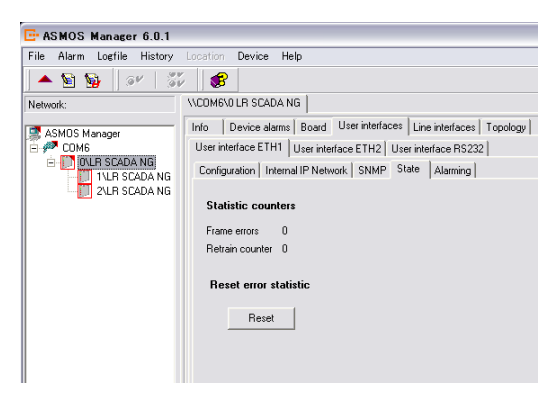

表 7. LineRunner SCADA NG > User interfaces > User interface ETH1/2 > State

| 項目                    | 値   | 内容                        |  |
|-----------------------|-----|---------------------------|--|
| Statistic counters    |     |                           |  |
| Frame errors          | ххх | 前回のリセットからのエラーフレーム数を表示します。 |  |
| Retrain counter       | xxx | リンク確立回数を表示します。            |  |
| Reset error statistic | -   | 上記エラー統計値をリセットします。         |  |

#### 6.4.5 Alarming (ETH1、ETH2)

SNMP trap を送信するかどうかを設定します。

•User interface ETH1/ETH2 > Alarming

| E ASMOS Manager 6.0.1      |                |               |                                             |  |  |
|----------------------------|----------------|---------------|---------------------------------------------|--|--|
| File Alarm Logfile History | Location Devi  | ce Help       |                                             |  |  |
| 🔺 🖻 💁 🛛 🕬 🛛 🎳              | 8              |               |                                             |  |  |
| Network:                   | \\COM6\0 LR S  | CADA NG       |                                             |  |  |
| ASMOS Manager              | Info Device    | e alarms Boa  | rd User interfaces Line interfaces Topology |  |  |
|                            | User interface | ETH1 User     | interface ETH2 User interface RS232         |  |  |
| E OVLR SCADA NG            | Configuration  | Internal IP N | etwork SNMP State Alarming                  |  |  |
| 2\LR SCADA NG              |                |               |                                             |  |  |
|                            | Event co       | nfiguration a | and state                                   |  |  |
|                            | Device e       | vents         |                                             |  |  |
|                            | Event          | state         | trap<br>forwarding                          |  |  |
|                            | SYNC           | Failure       | <b>v</b>                                    |  |  |
|                            | LOS            | Failure       |                                             |  |  |
|                            | H₩             | Ok            |                                             |  |  |
|                            | OVR            | Ok            |                                             |  |  |
|                            | DSK            | Ok            |                                             |  |  |
|                            |                |               |                                             |  |  |

表 8. LineRunner SCADA NG > User interfaces > User interface ETH1/2 > Alarming

| 項目                  | 表示      | 設定内容         |  |  |  |
|---------------------|---------|--------------|--|--|--|
| Device alarms       |         |              |  |  |  |
| SYNC (同期中)          | ОК      | 障害は発生していません。 |  |  |  |
| LOS (シグナル未検出)       |         |              |  |  |  |
| HW (ハードウェア障害)       | Failure | 障害が発生しました。   |  |  |  |
| OVR (過負荷状態)         |         |              |  |  |  |
| DSK (DSK threshold) |         |              |  |  |  |

障害発生時は、「trap forwarding」でチェックされているアラームが管理システム(ASMOS/SNMP マネージャ)へ通知されます。

# 6.4.6 Configuration (RS232)

•User interface RS232 > Configuration

| E ASMOS Manager 6.0.1                  |                                    |                                      |                    | _ 🗆 🗙              |
|----------------------------------------|------------------------------------|--------------------------------------|--------------------|--------------------|
| File Alarm Logfile History Location De | vice Help                          |                                      |                    |                    |
| 🔺 🗟 🧕 🔍 🚿 🛛 🌮                          |                                    |                                      |                    |                    |
| Network:                               | \\COM6\0 LR SCADA NG Alarm viet    |                                      |                    |                    |
| ASMOS Manager                          | Info Device alarms Board Use       | rinterfaces Line interfaces Topology |                    | Master state       |
| 🖻 🚧 СОМ6                               | User interface ETH1 User interface | ETH2 User interface RS232            |                    | Major<br>alarm     |
| E J OLE SCADA NG                       | Configuration State Alarming       |                                      |                    |                    |
| 2VLR SCADA NG                          |                                    |                                      | Soft restart RS232 | Database:<br>Beadu |
|                                        | RS232 configuration                |                                      |                    |                    |
|                                        | Baudrate                           | 19,200 • bps                         |                    | Apply              |
|                                        | Parity                             | None                                 |                    | Discard            |
|                                        | Stop bits                          | 1                                    |                    |                    |
|                                        | Data bits                          | 8                                    |                    |                    |
|                                        | Duplex mode                        | Full duplex                          |                    |                    |
|                                        | CTS Handshake                      | ▼ NO                                 |                    |                    |
|                                        | Protocol                           | Single-Poll                          |                    |                    |
|                                        | DCD preset time                    | 0 ms                                 |                    | Help               |
|                                        | Data idle detection time           | 0 ms                                 |                    |                    |
|                                        | Data idle insertion time           | 0 ms                                 |                    |                    |
|                                        | Frame detection start character    | 00                                   |                    |                    |
|                                        | Frame detection stop character     | 00                                   |                    |                    |
|                                        | QoS configuration                  |                                      |                    |                    |
|                                        | DSK threshold                      | 0 ms                                 |                    |                    |
|                                        | DSK idle detection                 | 0 ms                                 |                    |                    |
|                                        | BW reduction                       | 0 bps                                |                    |                    |
|                                        |                                    |                                      |                    |                    |
| ASMOS Manager running Security off     | JP                                 |                                      | 11:38:44           | 2010/12/01 //      |

 $\pm$  9. LineRunner SCADA NG > User interfaces > User interface RS232 > Configuration

| 項目              | 設定                            | 内容                              |
|-----------------|-------------------------------|---------------------------------|
|                 | RS-232 Co                     | onfiguration                    |
| Baud rate       | 0 - 256000 bps                | 通信速度を一覧から選択、または bps 単位で直接       |
|                 |                               | 入力します。                          |
| Parity          | None, Odd, Even               | パリティビット(なし、奇数、偶数)を選択します。        |
| Stop bits       | 1, 2                          | ストップビット値を選択します。                 |
| Data bits       | 7, 8                          | データビット値を選択します。                  |
| Duplex mode     | Half duplex, Full duplex      | いずれかの通信方式を選択してください。             |
| CTS handshake   | Off, On                       | CTS handshake 機能の On、Offを選択します。 |
| Protocol        | Single poll                   | 動作モードを選択します。                    |
|                 | Multi poll                    |                                 |
|                 | RTS-CTS                       |                                 |
|                 | Multi poll (idle)             |                                 |
|                 | Simulated carrier stream mode |                                 |
|                 | Simulated carrier block mode  |                                 |
| DCD preset time | 0                             | 最短のリードタイム、およびフォローアップタイムで        |
|                 |                               | 伝送します。                          |
|                 | 1- xx ms                      | 設定したリードタイム、およびフォローアップタイム        |
|                 |                               | で伝送します。                         |
| Data idle       | 0                             | ブレークバイト(1 バイト)を見込めます。           |
| detection time  | 1 – 65535 ms                  | 受信する2つのデータブロック間のブレーク時間を         |
|                 |                               | ここで設定します。ブレーク時間を超過した(ブロッ        |
|                 |                               | ク終了)場合、送信は終了します。ブレーク時間は         |
|                 |                               | データ伝送速度によって変化します。少なくとも 1        |
|                 |                               | バイトのブレーク時間が期待されています。            |

| Data idle       | 0                 | ブレークバイト(1 バイト)が挿入されます。             |
|-----------------|-------------------|------------------------------------|
| insertion time  | 1 – 65535 ms      | 送信する2つのデータブロック間に挿入するブレー            |
|                 |                   | ク時間を設定します。このブレーク時間はブロック            |
|                 |                   | 終了をリモート端末へ示します。少なくとも1バイト           |
|                 |                   | のブレーク時間を挿入します。                     |
| Frame detection | 00 – FF           | フレームの開始/終了を示す Start/Stop           |
| start character |                   | Character を 16 進数で入力します。           |
| Frame detection |                   |                                    |
| stop character  |                   |                                    |
|                 | QoS con           | figuration                         |
| DSK threshold   | 0                 | 「DSK threshold」停止状態です。             |
|                 | 1– xxxx ms        | 設定値後に永久伝送制御が始動します(下記               |
|                 |                   | 「DSK threshold/Idle detection」参照)。 |
| Idle detection  | 0                 | 「Idle detection」停止状態です。            |
|                 | 1– xxxx ms        | 設定値後に永久伝送制御が始動します(下記               |
|                 |                   | 「DSK threshold/Idle detection」参照)。 |
| BW reduction    | 0                 | 「BW reduction」停止状態です。              |
|                 | 1- xxxx bps       | ユーザインタフェース帯域幅を設定した値に制限             |
|                 |                   | します。(下記「Bandwidth Reduction」参照)。   |
|                 | Soft r            | estart                             |
| Soft restart    | RS232 再起動を行います。再起 | 動により、変更されたパラメータがアクティブになりま          |
| RS232           | す。                |                                    |

**DSK threshold/Idle detection** (注)こちらの機能は、現在弊社ではサポートしておりません。

これらの値はユーザインタフェース(RS-232)上の2つの間隔をモニタし、LineRunner SCADA NG本体と伝送ルートを過負荷状態から保護します。

「DSK threshold」とは、フレーム伝送時間(Transmit time)+フレーム間の停止時間(Transmit pause)からなるフレーム送信間隔です。この送信間隔を超えてフレームが到達した場合、ユーザインタフェースは 60 秒間停止します。「Idle detection」は、「DSK threshold」を再開する間隔を定義します。設定した「Idle detection」間、端末(DTE) 側から送信がない場合、無効化(DSK threshold=0)されます。

#### Bandwidth Reduction(帯域制限)

ユーザインタフェース(ETH1, ETH2, RS-232)の平均使用帯域を指定します。指定した平均帯域を超過したデー タは破棄されます(例:RS-232 では CTS=Inactive へ設定されます)。これによりユーザインタフェースからの膨大 なバーストデータ送信による伝送ルートの過負荷を防ぎます。

#### 6.4.7 State (RS232)

•User interface RS232 > State

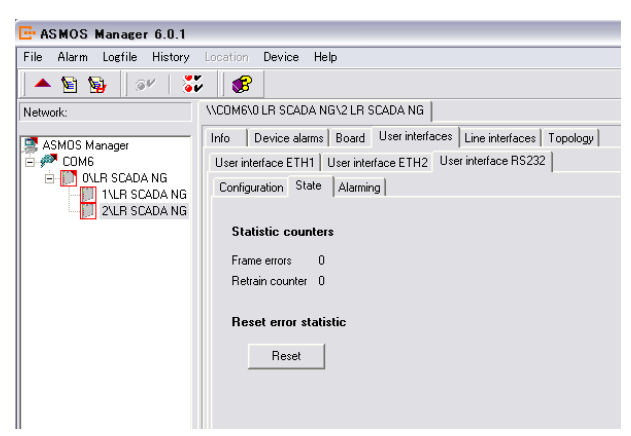

表 10. LineRunner SCADA NG > User interfaces > User interface ETH1/2 > State

| 項目                 | 値   | 内容                        |  |  |
|--------------------|-----|---------------------------|--|--|
| Statistic counters |     |                           |  |  |
| Frame errors       | xxx | 前回のリセットからのエラーフレーム数を表示します。 |  |  |
| Retrain counter    | xxx | リンク確立回数を表示します。            |  |  |
| Reset error        | -   | 上記エラー統計値をリセットします。         |  |  |
| statistic          |     |                           |  |  |

#### 6.4.8 Alarming (RS232)

•User interface RS232 > State

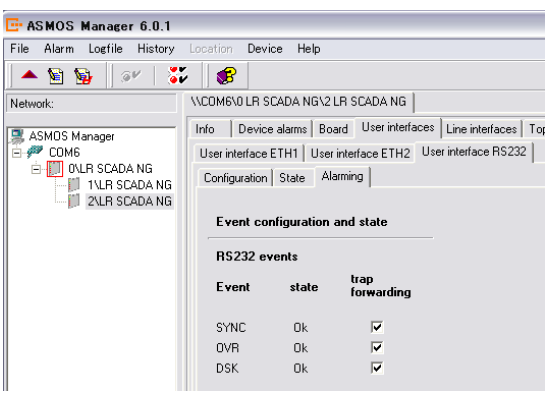

表 11. LineRunner SCADA NG > User interfaces > User interface RS232 > Alarming

| 項目值                 |         | 内容           |  |  |
|---------------------|---------|--------------|--|--|
| RS-232 events       |         |              |  |  |
| SYNC (同期中)          | Ok      | 障害は発生していません。 |  |  |
| OVR (過負荷状態)         |         |              |  |  |
| DSK (DSK threshold) | Failure | 障害が発生しました。   |  |  |
|                     |         |              |  |  |

障害発生時は、「trap forwarding」でチェックされているアラームが管理システム(ASMOS/SNMP マネージャ)へ通知 されます。

#### ※SNMP について

ラインインタフェースの状態確認や、TRAP による異常通知を行うため SNMP が使用できます。ASMOS から 「Board」→「Configuration」→「SNMP port assignment」→「Ethernet port」を選択して行います。

- -「Default to NMS」: ASMOS と同一ポート (ETH1 または ETH2)を使用します。
- ETH1
- ETH2
- ETH1 & ETH2

「User interfaces」→「User interface ETH1/ETH2」→「SNMP」タブにて ETH1/ETH2 ポート個別に SNMP パラメータ の設定が可能です。右欄に現在使用中の SNMP 設定が表示されます。マスターの IP アドレス設定と、スレーブの IP アドレス割り当て方法は、「User interfaces」→「User interface ETH1/ETH2」→「Internal IP Network」で行います。 この設定は、マスターで有効となり、スレーブはマスターの設定に従います。「Current」欄には有効化された設定 が表示されます。

#### IP アドレス割り当て方法(IP address mode)

•Master & Slaves used internal address

マスターのIPアドレスとして、「Internal IP Network」→「IP Setting」→「Config」に設定したIPアドレスを使用します。 ここで入力したIP アドレスはネットワークアドレスです。ネットワークマスクは自動的に「255.255.255.192」に設定さ れます。IP アドレスは、「ネットワークアドレス」+「管理アドレス」となります。

(例)ネットワークアドレス=192.168.0.64

マスターIP アドレス: 192.168.0.64 + 63(マスター管理アドレス) = 192.168.0.127

スレーブ 1IP アドレス: 192.168.0.64 + 1(スレーブ管理アドレス) = 192.168.0.65

マスターが SNMP ネットワーク内のルータとして動作します。そのため、ホスト(SNMP マネージャ)側でマスタ

ーIP アドレスをゲートウェイとするルーティングエントリを設定してください。

(例)Windows XP で SNMP マネージャ稼動の場合:

C:¥>route add 192.168.0.64 mask 255.255.255.192 192.168.0.127

•Slaves only use internal address

マスターは ETH IP アドレス(「Configuration」タブで設定した IP アドレス)を使用し、スレーブ IP アドレスは、 「Network address」+「管理アドレス」となります。マスターがスレーブのゲートウェイとなります。

Slaves use Master-IP + SlaveNo)

マスターは ETH IP を使用し、スレーブ IP アドレスは、「マスターIP アドレス」+「スレーブ管理アドレス」となります。

例)マスター IP アドレス: 192.168.0.100

スレーブ管理アドレス 1 = IP アドレス: 192.168.0.101

- スレーブ管理アドレス 19 = IP アドレス: 192.168.0.119
- マスターは ARP proxy として動作し、全てのスレーブ IP アドレスはマスターの MAC アドレスを経由して到達可能です。

•Slave use indivisual IP address

マスターは ETH IP を使用し、スレーブ IP アドレスは個別に設定します。マスターとスレーブが同一サブネットの場合、マスターが ARP proxy として動作し、スレーブが異なるサブネットにある場合はマスターがルータとして動作します。

## SNMP の設定

マスター側の「Enable trap events」を除く SNMP の設定は、全てのスレーブへコピーされます。 「SNMP Write community」は現時点ではサポートしていません。

#### TRAP

TRAP は障害発生時に SNMP マネージャへ自動送信されるアラームです。LineRunner SCADA NG 毎に2つの異 なる送信先 (IP アドレス/ポート番号 (デフォルト=162)/TRAP community)を設定可能です。 ※送信先 IP アドレス「0.0.0」の場合、TRAP 送信は無効化されます。 ※SNMP トラップを送信するには Community 名を含む 3 つを全て設定する必要があります。

### TRAP EVENT

LineRunner SCADA NG 毎に TRAP 送信有無を設定します。

- ・Device event :全ての TRAP 送信を有効化/無効化します。
- •Cold/Warm start : 再起動、または SNMP 開始時に TRAP を送信します。
- ・Authentication fail : 不正な Community string/パスワードによるアクセス失敗時に TRAP を送信します。

## MIB 対応リスト

下記 MIB をサポートしています:

#### •RFC 標準 MIB

- rfc1213-RFC1213-MIB.mib
- rfc3418-SNMPv2-MIB.mib
- rfc3877-ALARM-MIB.mib
- rfc3877-ITU-ALARM-MIB.mib
- rfc3878-ARC-MIB.mib
- rfc3877-IANA-ITU-ALARM-TC-MIB.mib
- rfc3877-ITU-ALARM-TC-MIB.mib

#### ・プライベート MIB

- kee-v2.smi kee-products-v2.mib
- kee-module-id-v2.mib

#### MIB 対応属性リスト

LineRunner SCADA NG は MIB II system グループおよび下記オブジェクトをサポートしています。

#### 表. KeeModuleIdObjects

| オブジェクト名                         | 表示形式          | アクセス権     | OID                       |
|---------------------------------|---------------|-----------|---------------------------|
| moduleIdDescription(モジュール説明)    | Octet String  | read-only | 1.3.6.1.4.1.2321.5.2.1.1  |
| moduleIdManufacturerID(製造メーカ名)  | Enumerated    | read-only | 1.3.6.1.4.1.2321.5.2.1.2  |
| moduleIdObjectID(モジュール ID)      | Integer32     | read-only | 1.3.6.1.4.1.2321.5.2.1.3  |
| moduleIdSerialNumber(シリアル番号)    | Integer32     | read-only | 1.3.6.1.4.1.2321.5.2.1.4  |
| moduleIdProductionYear(製造年)     | Integer32     | read-only | 1.3.6.1.4.1.2321.5.2.1.5  |
| moduleIdProductionWeek(製造週)     | Integer32     | read-only | 1.3.6.1.4.1.2321.5.2.1.6  |
| moduleIdHardwareVersion         | Into any 20   | wood-only | 1 2 6 1 4 1 2221 5 2 1 7  |
| (ハードウェアバージョン)                   | Integersz     | read-only | 1.3.0.1.4.1.2321.3.2.1.7  |
| moduleIdHardwareModification    | Integer??     | road-only | 1 2 6 1 / 1 2221 5 2 1 8  |
| (ハードウェアリビジョン番号)                 | Integeroz     | reau only | 1.0.0.1.4.1.2021.0.2.1.0  |
| moduleIdReleaseBootloader       | Octot String  | rood-only | 1 2 6 1 4 1 2221 5 2 1 0  |
| (Bootloader バージョン)              | Octet String  | reau-only | 1.3.0.1.4.1.2321.3.2.1.3  |
| moduleIdReleaseFirmware         | Octot String  | rood-only | 1 2 6 1 4 1 2221 5 2 1 10 |
| (ファームウェアバージョン)                  | Octet String  | reau-only | 1.3.0.1.4.1.2321.3.2.1.10 |
| moduleIdResetCommand            | Enumorated    | road-only | 1 2 6 1 / 1 2221 5 2 1 1/ |
| (※サポートしていません。)                  | Lindifierated | reau only | 1.0.0.1.4.1.2021.0.2.1.14 |
| moduleIdDateAndTime             | Octot String  | road-only | 1 2 6 1 / 1 2221 5 2 1 15 |
| (※サポートしていません。)                  |               | reau only | 1.0.0.1.4.1.2021.0.2.1.10 |
| moduleIdDeviceMarker(マーカ機能動作状態) | Enumerated    | read-only | 1.3.6.1.4.1.2321.5.2.1.18 |

#### 表. IfTableObjects

| オブジェクト名                         | 表示形式         | アクセス権     | OID                   |
|---------------------------------|--------------|-----------|-----------------------|
| ifindex (インタフェース番号)             | Integer32    | read-only | 1.3.6.1.2.1.2.2.2.1.1 |
| ifDescr (インタフェース説明)             | Octet String | read-only | 1.3.6.1.2.1.2.2.2.1.2 |
| ifType (インタフェース種別)              | Enumerated   | read-only | 1.3.6.1.2.1.2.2.2.1.3 |
| ifSpeed (現在の伝送速度)               | Gauge        | read-only | 1.3.6.1.2.1.2.2.2.1.5 |
| ifPhyAddress (インタフェース MAC アドレス) | PhysAddress  | read-only | 1.3.6.1.2.1.2.2.2.1.6 |
| ifOperStatus(インタフェース状態)         | Integer32    | read-only | 1.3.6.1.2.1.2.2.2.1.8 |
| ifLastChange                    | TimeTieke    | wood-only | 12612122210           |
| ("ifOperStatus"変更からの経過時間)       | TIMETICKS    | read-only | 1.3.0.1.2.1.2.2.2.1.9 |

下表は LineRunner SCADA NG 障害と X.721/X.733 にて定義されている内容との対応を示します。

#### 表. コンポーネント障害対応表

|             |                              |                                      | コンポーネント |          |        |        |       |                                       |
|-------------|------------------------------|--------------------------------------|---------|----------|--------|--------|-------|---------------------------------------|
| 重要度         | Event Type                   | ITU-T X.733/X.736                    | Board   | Ethernet | RS-232 | 光<br>二 | SHDSL | ASMOS アラーム                            |
| Major(4)    | communications<br>Alarm(2)   | lossOfFrameX733<br>(526)             |         | ×        | ×      | ×      | ×     | Sync. Loss                            |
| Major(4)    | communications<br>Alarm(2)   | lossOfSignalX733<br>(527)            |         | ×        |        | ×      | ×     | Signal Loss                           |
| Critical(3) | equipment<br>Alarm(5)        | transmitterFailure<br>(553)          |         |          |        | ×      |       | End Of<br>Lifetime,<br>EOL            |
| Minor(5)    | qualityOfService<br>Alarm(3) | congestionX733<br>(507)              |         | ×        | ×      | ×      | ×     | Overrun<br>Databuffer,OVR             |
| Major(4)    | communications<br>Alarm(2)   | connectionEstablis<br>hmentError(22) |         |          |        | ×      | ×     | No<br>NeighbourPresent,<br>NNP        |
| Warning(6)  | qualityOfService<br>Alarm(3) | bandwidthReduced<br>X733(502)        |         |          |        |        | ×     | Data RateFailure, DRF                 |
| Minor(5)    | communications<br>Alarm(2)   | exessiveBER(12)                      |         |          |        | ×      | ×     | BER6                                  |
| Critical(3) | equipment<br>Alarm(5)        | equipmentMalfunct<br>ion(514)        |         | ×        |        | ×      | ×     | Hardware, HW                          |
| Minor(5)    | qualityOfService<br>Alarm(3) | theresholdCrossed<br>(549)           |         |          |        |        |       | SNR<br>threshold<br>crossing          |
| Minor(5)    | communications<br>Alarm(2)   | receiveFailureX733<br>(538)          |         | ×        | ×      |        |       | Permanent transmit control, DSKactive |
| Warning(6)  | equipment<br>Alarm(5)        | lossOfRedundancy<br>(77)             | ×       |          |        |        |       | Ring Error<br>(RingOpen)              |

#### 6.5 Line interfaces

ラインインタフェースカード 1/2 の情報表示、設定を行います。

#### 6.5.1 Info (SHDSL)

•Line interface 1/2 > Info

| 📴 ASMOS Manager 6.0.1                                                                     |                                                                                                    |                                                                                                    |
|-------------------------------------------------------------------------------------------|----------------------------------------------------------------------------------------------------|----------------------------------------------------------------------------------------------------|
| File Alarm Logfile History                                                                | Location Device Help                                                                                         |                                                                                                    |
| 🛛 🔺 📓 💁 🗍 🕬 🛛 🏅                                                                           | ; <b>\$</b>                                                                                                  |                                                                                                    |
| Network:                                                                                  | \\COM6\0 LR SCADA NG\2                                                                                       | LR SCADA NG                                                                                                    |
| ASMOS Manager<br>CDM6<br>DVLR SCADA NG<br>DVLR SCADA NG<br>DVLR SCADA NG<br>ZVLR SCADA NG | Info Device alarms Bt<br>Line interface 1 (SCADA LI<br>Info Configuration S<br><b>Type</b><br>Line interface | and User interfaces Line interfaces Topology NG SHDSL)]<br>NG SHDSL)] Line interface 2 (SCADA LI NG SHDSL)]<br>tate Alaming SCADA LI NG SHDSL |
|                                                                                           | Serial number<br>Manufacturing date<br>Version                                                               | 108632<br>6 - 2010                                                                                                    |
|                                                                                           | Hardware<br>Modification                                                                                     | 0.2                                                                                                    |

表 12. LineRunner SCADA NG > Line interfaces > Line interface 1/2 > Info

| 項目                                          | 値          | 内容                                                                 |  |  |  |  |  |
|---------------------------------------------|------------|--------------------------------------------------------------------|--|--|--|--|--|
|                                             | Туре       |                                                                    |  |  |  |  |  |
| Line interface                              | Name of LI | 搭載されているラインインタフェースを表示します。                                           |  |  |  |  |  |
|                                             |            | - LI OF1S (LineRunner SCADA LI NG OF1S)                            |  |  |  |  |  |
|                                             |            | - LI OF1L-2LT (LineRunner SCADA LI NG OF1L-2 LT)                   |  |  |  |  |  |
| – LI OF1L-2NT (LineRunner SCADA LI NG OF1L- |            | <ul> <li>LI OF1L-2NT (LineRunner SCADA LI NG OF1L-2 NT)</li> </ul> |  |  |  |  |  |
|                                             |            | - LI SHDSL (LineRunner SCADA LI NG SHDSL)                          |  |  |  |  |  |
| Serial number                               | xxxx       | シリアル番号を表示します。                                                      |  |  |  |  |  |
| Manufacturing data xx - 200x                |            | 製造年月(週)を表示します。                                                     |  |  |  |  |  |
| Version                                     |            |                                                                    |  |  |  |  |  |
| Hardware                                    | x.x        | ハードウェアバージョンを表示します。                                                 |  |  |  |  |  |
| Modification                                | X.X        | 改修バージョンを表示します。                                                     |  |  |  |  |  |

#### 6.5.2 Configuration (SHDSL)

•Line interface 1/2 > Configuration

| 📴 ASMOS Manager 6.0.1      |                                                                           |                   |
|----------------------------|---------------------------------------------------------------------------|-------------------|
| File Alarm Logfile History | Location Device Help                                                      |                   |
| 🔺 📓 💁 🛛 🖋 🛛 🏅              |                                                                           |                   |
| Network:                   | VCOM6\0 LR SCADA NG                                                       |                   |
| ASMOS Manager              | Info Device alarms Board User interfaces Line interfaces Topology         |                   |
|                            | Line interface 1 (SCADA LI NG SHDSL) Line interface 2 (SCADA LI NG SHDSL) |                   |
| DILE SCADA NG              | Info Configuration State Alarming                                         | 1                 |
| 2\LR SCADA NG              |                                                                           | Soft restart    1 |
|                            | Configuration                                                             |                   |
|                            | Min. line rate 8 * 64k (512 kbps)                                         |                   |
|                            | Max. line rate 89 * 64k (5,696 kbps)                                      |                   |
|                            | SNR threshold 25 dB                                                       |                   |
|                            | 0 25                                                                      |                   |
| 1                          |                                                                           |                   |

リンク速度を変更した場合、「Apply」で適用し、再起動後(操作メニュー「Device」⇒「Reset」または「Soft restart L」ボタンを押下)に有効になります。

 $\pm$  13. LineRunner SCADA NG > Line interfaces > Line interface 1/2 > Configuration

| 項目            | 值             | 設定内容                          |  |  |  |
|---------------|---------------|-------------------------------|--|--|--|
|               |               | Configuration                 |  |  |  |
| Min line rate | 4、8、16、32、36、 | アラーム出力の閾値となる最小 SHDSL データ伝送速度を |  |  |  |
|               | 48、64、72、89   | 選択します。                        |  |  |  |
|               | x 64 Kbps     |                               |  |  |  |
| Max line rate | 4、8、16、32、36、 | 最大データ伝送速度を選択します。              |  |  |  |
|               | 48、64、72、89   |                               |  |  |  |
|               | x 64 Kbps     |                               |  |  |  |
| SNR threshold | 0∼25 dB       | アラーム出力の閾値となる S/N 比を設定します。     |  |  |  |
| Soft restart  |               |                               |  |  |  |
| Soft restart  | ラインインタフェース    | の再起動を行います。再起動により、変更されたパラメータ   |  |  |  |
| LI1/2         | がアクティブになりま    | きす。                           |  |  |  |

#### SHDSLラインインタフェースの初期動作

データ速度はASMOS にて設定した「Min line rate(最小リンク速度)」~「Max line rate(最大リンク速度)」間で LT/NT 間の同期処理の中で最適な速度で確立します。この値はLT 側でのみ設定可能です。これらの速度でリ ンク確立できない場合、アラームが出力され、「192Kbps」~「Min line rate」の間でリンク確立を試行します。

### SHDSLの設定

SHDSLの設定を行うことで、回線の調整を行うことができます。 回線が不安定なときに有効です。

1. ネットワークエクスプローラから設定するモデムを選択します。

| 📴 ASMOS Manager 6.0.1           |                      |                                                     |
|---------------------------------|----------------------|-----------------------------------------------------|
| File Alarm Logfile History Loca | ation Device Help    |                                                     |
| 🛛 🔺 📓 💁 🖉 🕬 🖉 🎆                 | <b>\$</b>            |                                                     |
| Network:                        | \\COM6\0 LR SCADA NG |                                                     |
| ASMOS Manager                   | Info Device alarms B | oard   User interfaces   Line interfaces   Topology |
| COM6<br>D-D-OLE SCADA NG<br>    | Device               |                                                     |
| 2\LR SCADA NG                   | Туре                 | LR SCADA NG                                         |
|                                 | Manufacturer         | KEYMILE                                             |
|                                 | Serial number        | 107574                                              |
|                                 | Manufacturing date   | 10 - 2010                                           |
|                                 | Version              |                                                     |
|                                 | Hardware             | 03                                                  |

2. モデムのメニューから、Line interfaces  $\rightarrow$  Line interface 1/2  $\rightarrow$  Configuration を選択します。

| 📴 ASMOS Manager 6.0.1          |                                                                                                    |
|--------------------------------|----------------------------------------------------------------------------------------------------|
| File Alarm Logfile History Loc | ation Device Help                                                                                                    |
| 🔺 📓 💁 🛛 🕬 🛛 🐝                  | <b>\$</b>                                                                                                    |
| Network:                       | \\COM6\0 LR SCADA NG                                                                                                    |
| ASMOS Manager                  | Info Device alarms Board User interfaces Line interfaces Topology                                                                                                    |
| 🖻 🌮 СОМБ                       | Line interface 1 (SCADA LI NG SHDSL) Line interface 2 (SCADA LI NG SHDSL)                                                                                                    |
| E OVLR SCADA NG                | Info Configuration State Alarming                                                                                                    |
| 2\LR SCADA NG                  | Configuration         Min. line rate       8 * 64k (512 kbps)         Max. line rate       89 * 64k (5,696 kbps)         SNR threshold       0         dB       0         25 |

3. 速度の設定、ノイズマージンの設定を行います。

Min line rate はアラームを出力させるリンク速度、Max line rate は最高リンク速度です。 両設定は、ドロップダウンリストから選択し設定します。 回線が安定しない場合には、最高リンク速度を落とすことにより、安定する場合があります。 4. 設定が終わりましたら、右にある Apply ボタンが有効になりますのでクリックします。

| 📴 ASMOS Manager 6.0.1                                                                 |                                                                                                    | _ 🗆 🗙                                                                   |
|---------------------------------------------------------------------------------------|----------------------------------------------------------------------------------------------------|-------------------------------------------------------------------------|
| File Alarm Logfile History Loo                                                        | ation Device Help                                                                                                    |                                                                         |
| 🔺 📓 💁 🛛 🕬                                                                             |                                                                                                    |                                                                         |
| Network:                                                                              | VCOM6\0 LR SCADA NG                                                                                                    |                                                                         |
| ASMOS Manager<br>COM6<br>0UR SCADA NG<br>0UR SCADA NG<br>1UR SCADA NG<br>2UR SCADA NG | Info     Device alarms     Board     User interfaces     Line interfaces     Topology       Line interface 1 (SCADA LI NG SHDSL)     Line interface 2 (SCADA LI NG SHDSL)       Info     Configuration       Soft restart L11       Min, line rate     8 * 64k (512 kbps)       Max, line rate     182** 64k (512 kbps)       SNR threshold     0       0     25 | Master state<br>Major<br>Barn<br>Database:<br>Beady<br>Apply<br>Discard |
|                                                                                       |                                                                                                    | Help                                                                    |

5. モデムの再起動を行います。

ASMOS Manager のメニューから Device → Reset を選択します。 または、Soft restart LI1/2 を押下します。

| E ASMOS Manager 6.0.1            |                                                                                                    | - 🗆 🗙                         |
|----------------------------------|----------------------------------------------------------------------------------------------------|-------------------------------|
| File Alarm Logfile History Locat | on Device Help                                                                                                    |                               |
| ▶ 🖹 💁 🛷 👫 1<br>Network:          | Apply<br>Appy to all<br>Discard                                                                                              |                               |
| ASMOS Manager                    | Into Update hterfaces Line interfaces [ Topology ] Max<br>Configuration manager ] Line interface 2 (SCADA LI NG SHDSL) ] Max | aster state<br>Major<br>alarm |
| ULH SLADA NG                     | In Change name ing D                                                                                                    | )atabase:                     |
|                                  |                                                                                                    | Apply                         |
|                                  | Logfile<br>State polling 8 kbps) V                                                                                           | Discard                       |
|                                  | Download multi dB<br>Softwester 28<br>Reset<br>Reset<br>Delete subdevices                                                    |                               |
|                                  | Alarm                                                                                                    | Help                          |
|                                  |                                                                                                    |                               |

- 6. マスターモデムの場合、以下の画面が表示されます。
  - •Device → Reset を選択した場合

マスターモデムに接続されている全てのモデムをリセットする場合、Reset all sub devices のチェックをした 状態で Reset を選択します。マスターモデムだけをリセットする場合、チェックを外します。 クリックすると、マスターモデムの再起動が行われ、設定が反映されます。

| Reset |                                                                                                    |
|-------|----------------------------------------------------------------------------------------------------|
| ⚠     | WARNINGI This function will initiate a restart of this device.<br>In case of remote powering it may cause a reset of all<br>connected subdevices. A CONTACT LOST of all subdevices<br>may occur also. |
|       | Reset all subdevices                                                                                                    |
|       | <u>R</u> eset <u>C</u> ancel                                                                                                    |

・Soft restart LI1/2 を押下する場合

選択したモデムのラインインタフェースだけをリセットします。

| Confirma | ation 🔀                                                      |
|----------|--------------------------------------------------------------|
|          | Soft restart will apply modifications to LTI function group. |
|          | Do you want to proceed?                                      |
| <u>ر</u> | (ばい(Y)) いいえ(N)                                               |

# 6.5.3 State (SHDSL)

•Line interface 1/2 > State

| ASMOS Manager 6.0.1                | n Davies Hele                                                               |            |
|------------------------------------|-----------------------------------------------------------------------------|------------|
| File Hiarm Logitie History Locatio | e levice nep                                                                |            |
| <u>  ▲ ≌ ₩</u>  ] ?*   @/  ] @     |                                                                             |            |
| Network:                           | NOUMOVI CHI SCHOM IVIA   Allarm View                                        |            |
| ASMOS Manager                      | Info Device alarms   Board   User interfaces Line interfaces   Topology     | Master sta |
| P COM6                             | Line interface 1 (SCADA LI NG SHDSL)   Line interface 2 (SCADA LI NG SHDSL) | alarm      |
| 1VLR SCADA NG                      | Info Configuration State Alarming                                           | Database   |
| - ULR SCADA NG                     |                                                                             | Ready      |
|                                    | state                                                                       | baniu.     |
|                                    | Current line rate 5,376,000 bps                                             | C+P7       |
|                                    | Min. line rate 512,000 bps                                                  | Discard    |
|                                    | Max. line rate 5,696,000 bps                                                |            |
|                                    | Max. line rate of LI type 5,696,000 bps                                     |            |
|                                    | Termination mode LT                                                         |            |
|                                    | Statistic Reset error statistic                                             |            |
|                                    | Frame errors 1343 Benet                                                     |            |
|                                    | Retrain counter 3                                                           | Help       |
|                                    | Performance                                                                 |            |
|                                    | Level Rx 7 dBm                                                              |            |
|                                    | Level Tx 7 dBm                                                              |            |
|                                    | Signal to poice ratio                                                       |            |
|                                    | -10 21                                                                      |            |
|                                    | Attenuation 0 dB                                                            |            |
|                                    | 0 00                                                                        |            |
|                                    |                                                                             |            |
|                                    |                                                                             |            |
|                                    |                                                                             |            |

表 13. LineRunner SCADA NG > Line interfaces > Line interface 1/2 > State

| 項目                   | 値        | 内容                              |  |  |  |
|----------------------|----------|---------------------------------|--|--|--|
| State                |          |                                 |  |  |  |
| Actual line rate     | 192000 ~ | 現在のデータ伝送速度が表示されます。              |  |  |  |
|                      | 5696000  |                                 |  |  |  |
|                      | bps      |                                 |  |  |  |
| Min line rate        | 192000 ~ | 設定されている最小データ伝送速度(DRF アラーム発生トリガー |  |  |  |
|                      | 5696000  | 値)を表示します。                       |  |  |  |
|                      | bps      | ※NT 側では、設定可能な最小データ伝送速度が表示されます。  |  |  |  |
| Max line rate        | 192000 ~ | 設定されている最大データ伝送速度(SHDSL 再確立時のターゲ |  |  |  |
|                      | 5696000  | ット値)を表示します                      |  |  |  |
|                      | bps      | ※NT 側では、設定可能な最大データ伝送速度が表示されます。  |  |  |  |
| Max. line rate of LI | 1984000  | 使用しているラインインタフェースの最大ビットレートを表示しま  |  |  |  |
| type                 | bps      | す。                              |  |  |  |
| 2304000bps           |          | -LI OF1S                        |  |  |  |
|                      |          | – LI OF1L–2LT/NT                |  |  |  |
|                      |          | LI SHDSL ファームウェアバージョン v4.0 未満   |  |  |  |
| 5696000              |          | LI SHDSL ファームウェアバージョン v4.0 以降   |  |  |  |
|                      | bps      |                                 |  |  |  |
| Termination mode     | LT       | ラインインタフェースが LT に設定されていることを示します。 |  |  |  |
|                      | NT       | ラインインタフェースが NT に設定されていることを示します。 |  |  |  |
| Statistic            |          |                                 |  |  |  |
| Frame errors         | xxx      | 前回の起動からの HDLC エラーフレーム数を表示します。   |  |  |  |
| Retain counter       | xxx      | DSLリンク修復の試行回数を表示します。            |  |  |  |
| Reset error          | -        | 上記エラー回数をリセットします。                |  |  |  |
|                      |          | Performance                     |  |  |  |
| Level Rx             | dB       | 受信レベルを表示します。                    |  |  |  |

#### HYTEC INTER Co., Ltd.

#### LineRunner ASMOS 取扱説明書

| Level Tx        | dB      | 送信出カレベルを表示します。                  |
|-----------------|---------|---------------------------------|
| Signal to noise | 0∼21 dB | 伝送ルートの S/N 比を表示します。値が大きいほど状態は良好 |
| ratio           |         | です。 ※SHDSL LI のみ対応              |
| Attenuation     | 0∼60 dB | 伝送ルートの回線減衰値を表示します。              |
|                 |         | ※SHDSL LI のみ対応                  |

#### 6.5.4 Alarming (SHDSL)

•Line interface 1/2 > Alarming

| ile Alarm Logfile History | Location Device                                     | e Help                           |                    |                                                    |                            |                         |
|---------------------------|-----------------------------------------------------|----------------------------------|--------------------|----------------------------------------------------|----------------------------|-------------------------|
| 🔺 📓 💁 🛛 🖉 👗               | · 🛛 🕵 👘                                             |                                  |                    |                                                    |                            |                         |
| twork:                    | \\COM6\0 LR SC/                                     | ADA NG                           |                    |                                                    |                            |                         |
| ASMOS Manager             | Info Device a                                       | alarms   Boa                     | ard User interface | s Line interface                                   | s Topolo                   | av                      |
| COM6                      | Line interface 1 (                                  | SCADA LI N                       | NG SHDSL) Line     | interface 2 (SCAD                                  | A LI NG SI                 | HDSL)                   |
| E 0\LR SCADA NG           | Info Config                                         | uration Sta                      | ate Alarming       |                                                    |                            |                         |
| 2\LR SCADA NG             |                                                     | · ·                              |                    |                                                    |                            |                         |
|                           | Event conf                                          | iguration a                      | and state          |                                                    |                            |                         |
|                           | Device eve                                          | ents                             |                    | Neighbour o                                        | levice ev                  | vents                   |
|                           | Event                                               | state                            | trap<br>forwarding | Event                                              | state                      | trap<br>forwarding      |
|                           |                                                     | ΩĿ                               | <b>V</b>           | FDBF                                               | Ok                         | $\overline{\checkmark}$ |
|                           | DRF                                                 | UK                               |                    |                                                    |                            |                         |
|                           | SYNC                                                | Ok                               |                    | FSYNC                                              | Ok                         | $\checkmark$            |
|                           | SYNC<br>LOS                                         | Ok<br>Ok                         | <b>V</b>           | FSYNC<br>FLOS                                      | Ok<br>Ok                   | <u>&lt;</u>             |
|                           | DHF<br>SYNC<br>LOS<br>BER 10E-6                     | OK<br>Ok<br>Ok                   | ব ব                | FSYNC<br>FLOS<br>FBER 10E-6                        | Ok<br>Ok<br>Ok             | <u>र</u><br>र           |
|                           | DHF<br>SYNC<br>LOS<br>BER 10E-6<br>NNP              | Ok<br>Ok<br>Ok<br>Ok             | র র র              | FSYNC<br>FLOS<br>FBER 10E-6<br>FNNP                | Ok<br>Ok<br>Ok<br>Ok       | র র র                   |
|                           | DHF<br>SYNC<br>LOS<br>BER 10E-6<br>NNP<br>HW        | Ok<br>Ok<br>Ok<br>Ok<br>Ok       | র র র র            | FSYNC<br>FLOS<br>FBER 10E-6<br>FNNP<br>FHW         | Ok<br>Ok<br>Ok<br>Ok<br>Ok | র র র র                 |
|                           | DHF<br>SYNC<br>LOS<br>BER 10E-6<br>NNP<br>HW<br>OVR | OK<br>Ok<br>Ok<br>Ok<br>Ok<br>Ok | ব ব ব ব ব          | FSYNC<br>FLOS<br>FBER 10E-6<br>FNNP<br>FHW<br>FOVR | Ok<br>Ok<br>Ok<br>Ok<br>Ok | র র র র র               |

#### 表 14. LineRunner SCADA NG > Line interfaces > Line interface 1/2 > Alarming

| 項目                    | 值        | 内容             |  |  |  |
|-----------------------|----------|----------------|--|--|--|
| Device events         |          |                |  |  |  |
| DRF ※SHDSL LI のみ      | Ok       | アラームは発生していません。 |  |  |  |
| SYNC                  |          |                |  |  |  |
| LOS ※SHDSL LI のみ      |          |                |  |  |  |
| BER 10 <sup>-6</sup>  | Failure  | アラームが発生しています。  |  |  |  |
| NNP                   |          |                |  |  |  |
| HW                    |          |                |  |  |  |
| OVR                   |          |                |  |  |  |
| SNR ※SHDSL LI のみ      |          |                |  |  |  |
|                       | Neighbor | device events  |  |  |  |
| FDRF ※SHDSL LIのみ      | Ok       | アラームは発生していません。 |  |  |  |
| FSYNC                 |          |                |  |  |  |
| FLOS ※SHDSL LIのみ      |          |                |  |  |  |
| FBER 10 <sup>-6</sup> | Failure  | アラームが発生しています。  |  |  |  |
| FNNP                  |          |                |  |  |  |
| FHW                   |          |                |  |  |  |
| FOVR ※光山のみ            |          |                |  |  |  |
| FSNR ※SHDSL LI のみ     |          |                |  |  |  |

障害発生時は、「trap forwarding」でチェックされているアラームが管理システム(ASMOS/SNMP マネージャ)へ 通知されます。

#### 6.6 Topology

現在設置されているネットワーク構成を表示します。()の数字は SHDSL カードの枚数。

・マスターモデム(x2)  $\rightarrow$  スレーブモデム(x1)とスレーブモデム(x1)の構成

| Info | Device alarms Board User interfaces Line interfaces Topology |
|------|--------------------------------------------------------------|
| Тор  | ology                                                        |
|      | лĬ                                                           |
| -    | <u></u>                                                      |
| Ņ    |                                                              |
|      |                                                              |
|      | 12 -                                                         |
|      |                                                              |

・マスターモデム(x1)  $\rightarrow$  スレーブモデム(x2)  $\rightarrow$  スレーブモデム(x1)の構成

| nfo   Device alarms   Boar | d User interfaces Line interfac | es Topology |  |
|----------------------------|---------------------------------|-------------|--|
| Topology                   |                                 |             |  |
|                            |                                 |             |  |
|                            |                                 |             |  |
|                            |                                 |             |  |
|                            |                                 |             |  |
|                            |                                 |             |  |
| ar I                       |                                 |             |  |
| M                          |                                 |             |  |
|                            |                                 |             |  |
|                            |                                 |             |  |
| -12=17=                    |                                 |             |  |
|                            |                                 |             |  |

・リング構成(全てのモデム(x2))

| 100M | 3/0 LR SCADA NG \21 LR SCADA NG \VCOM3/0 LR SCADA NG \2 LR SCADA NG |
|------|---------------------------------------------------------------------|
| Inio | Device alorna Board User interfaces Line interfaces Topology        |
| Тор  | ology                                                               |
|      |                                                                     |
|      |                                                                     |
| H    | 1 2 2 3 3 2 4 2 5 2 5 2 15 372                                      |
| 1    |                                                                     |
|      |                                                                     |
|      |                                                                     |
| ý    |                                                                     |
|      |                                                                     |
|      |                                                                     |
| L    | 7 - 17 - 18 - 19 - 20 - 21 - 22                                     |

各ボックスは、LineRunner SCADA NGを表しています。中央に位置するマスター(「M」表示)は、ASMOS に接続 されています。マスターの上下に位置するのはスレーブ(管理アドレスにて表示)です。

各ボックスに表示されている小さな番号は、ラインインタフェース番号です。これにより、ラインインタフェースが 接続されていて、またその対向がどのラインインタフェースであるかを正確にたどることが出来ます。

# 7. アラーム

本章では、ASMOS 上に表示されるLineRunner SCADA NG の全アラームの意味と、考えられる原因および対処法 を記載しています。アラームはASMOS画面上でアルファベット順に表示されます。

# 7.1 アラームの原因と対処

| アラーム          | 意味                     | 原因                      | 対処法                   |
|---------------|------------------------|-------------------------|-----------------------|
| BER6 event    | インターフェースビット誤り率         | 伝送経路上で障害が発生してい          | ケーブル配線と伝送経路情報を確       |
|               | が 10^-6 を超過            | ます。                     | 認してください。              |
| Contact lost  | LineRunner SCADA NG と  | ASMOS PC と LineRunner   | 接続状態を確認し、再接続してく       |
|               | ASMOS 間の接続がされてい        | SCADA NG間の接続に問題があ       | ださい。                  |
|               | ません。                   | ります。                    |                       |
|               |                        | LineRunner SCADA NG 主基板 | 本体を交換してください。          |
|               |                        | が破損している。                |                       |
| Device        | システムの安定性を保証す           | 膨大な数の障害報告を送信して          | アラームが連続的に起こる場合、       |
| management    | るため、全ての報告アラー           | いるため、その時点でシステム          | ラインインタフェースまたは本体を      |
| failure       | ム、パフォーマンス情報が削          | が処理することができない。           | 交換してください。             |
|               | 除されている。                |                         |                       |
| Device        | システムの安定性を保証す           | 膨大な数の障害報告を送信して          | アラームが連続的に起こる場合、       |
| management    | るため、一部のアラーム、パ          | いるため、その時点でシステム          | ラインインタフェースまたは本体を      |
| warning       | フォーマンス情報が削除され          | が処理することができない            | 交換してください。             |
|               | ている。                   |                         |                       |
| Device marker | LineRunner SCADA NG 単体 | ASMOSにてマーカ機能が設定さ        | 必要がなければ本機能を停止して       |
| status        | を識別するためのマーカ機           | れています。                  | ください。                 |
|               | 能が動作中                  |                         |                       |
| Device type   | ASMOS のデータベースに保        | 異なるラインインタフェースを挿         | ASMOS にて該当 LineRunner |
|               | 存されている機器と現在接           | 入した                     | SCADA NG を削除・再読み込みし   |
|               | 続されている機器が異なる           | 例)SHDSL スロットに光ラインイ      | てください。                |
|               |                        | ンタフェースを挿入した             |                       |
| DRF event     | データ伝送障害                | 選択した伝送速度でリンク確立          | ・伝送経路長を確認してください。      |
|               |                        | できません                   | ・伝送速度を下げてください。        |
| DSK event     | 「User Interfaces >     | 接続されている端末が設定され          | 接続されている端末設定を確認し       |
|               | Configuration > DSK    | ている送信レート以上のデータを         | てください。                |
|               | threshold」で設定されている     | 伝送している。                 |                       |
|               | 閾値を超過                  |                         |                       |
| EOL event     | レーザー電圧が増加してい           | 周囲環境温度の上昇               | 十分に通気性の良い環境に設置        |
|               | る                      |                         | してください。               |
|               |                        | レーザーの経年劣化               | ラインインタフェースを交換してくだ     |
|               |                        |                         | さい。                   |
| FBER6 event   | 対向 LineRunner SCADA NG | -                       | -                     |
|               | から送信される BER6 event     |                         |                       |
|               | です。                    |                         |                       |
|               | ※BER6 参照               |                         |                       |

| FDRF event  | 対向 LineRunner SCADA NG | -                        | -                         |
|-------------|------------------------|--------------------------|---------------------------|
|             | から送信される DRF event で    |                          |                           |
|             | す。                     |                          |                           |
|             | ※DRF 参照                |                          |                           |
| FEOL event  | 対向 LineRunner SCADA NG | _                        | -                         |
|             | から送信される EOL event で    |                          |                           |
|             | す。                     |                          |                           |
|             | ※EOL 参照                |                          |                           |
| FHW event   | HW を参照ください。            | -                        | _                         |
| Firmware    | 稼働中のファームウェアバー          | 異なるファームウェアを搭載した          | ・最新のファームウェアを書き込ん          |
| version     | ジョンが、ASMOS データベー       | LineRunner SCADA NG へ交換し | でください。                    |
|             | スのバージョンと一致しない          | t                        | ・ASMOS にて該当 LineRunner    |
|             |                        |                          | SCADA NG を削除・再読み込みし       |
|             |                        |                          | てください。                    |
| FLOS event  | 対向 LineRunner SCADA NG | -                        | -                         |
|             | から送信される LOS event で    |                          |                           |
|             | す。                     |                          |                           |
|             | ※LOS 参照                |                          |                           |
| FNNP event  | 対向 LineRunner SCADA NG | -                        | -                         |
|             | から送信される NNP event で    |                          |                           |
|             | す。                     |                          |                           |
|             | ※NNP 参照                |                          |                           |
| FOVR event  | ※OVR を参照ください。          | -                        | -                         |
|             |                        |                          |                           |
| FSNR event  | 対向 LineRunner SCADA NG | -                        | -                         |
|             | から送信される SNR event で    |                          |                           |
|             | す。                     |                          |                           |
|             | ※SNR 参照                |                          |                           |
| FSYNC event | 対向 LineRunner SCADA NG | -                        | -                         |
|             | から送信される SYNC event     |                          |                           |
|             | です。                    |                          |                           |
|             | ※SYNC 参照               |                          |                           |
| HW event    | インタフェースの初期化でき          | ハードウェアに障害あり              | LineRunner SCADA NG を再スター |
|             | ない                     |                          | トしてください。再び障害がある場          |
|             |                        |                          | 合、モジュールを交換しなければ           |
|             |                        |                          | なりません。                    |
| LOS event   | 入力シグナルを検出できな           | ケーブルが接続されていない            | 端末のモジュールとインタフェース          |
|             |                        |                          | を接続してください                 |
|             |                        | データ伝送経路が妨害されてい           | ケーフル配線とルーティングを確           |
|             |                        |                          | 認してください。                  |
| NNP event   | 対向 LineRunner SCADA NG | データ伝送経路が妨害されてい           | ケーフル配線とルーティングを確           |
|             | にアクセスできない<br>          | <u>ଚ</u>                 | 認してください。                  |
|             |                        | 接続はされているが、データの           | ファームウェアバージョンおよびラ          |
|             |                        | やりとりができない                | インインタフェースを確認してくださ         |
|             |                        |                          | い。                        |

|--|

LineRunner ASMOS 取扱説明書

| Obsolete   | 旧ファームウェアで起動   | サポートされていない旧ファーム          | 最新ファームウェアを書き込んでく         |
|------------|---------------|--------------------------|--------------------------|
| firmware   |               | ウェアで稼動中                  | ださい。                     |
| version    |               |                          |                          |
| OVR event  | 転送可能な容量を超えたデ  | 内部メモリーが処理可能な容量           | LineRunner SCADA NG を経由す |
|            | ータを内部メモリーへ送信  | を超えたデータがラインインタフ          | るデータ量を確認してください。          |
|            |               | ェースやユーザインタフェースか          |                          |
|            |               | ら送られた。                   |                          |
| Reset      | 再起動           | ASMOS による再起動の実行          | -                        |
|            |               | 例)新しいファームウェアにて再          |                          |
|            |               | 起動                       |                          |
|            |               | 電源供給の異常                  | 電源コネクタの接続を確認してくだ         |
|            |               |                          | さい。                      |
| Ring error | リング構成ルート上の障害  | LineRunner SCADA NG 本体また | 本体またはラインインタフェースを         |
|            |               | はラインインタフェースの故障           | 交換してください。                |
|            |               | 伝送ルート上の特定箇所で障害           | 障害発生箇所を特定、復旧してく          |
|            |               | 発生                       | ださい。                     |
| Ring state | リング構成が分断      | LineRunner SCADA NG 本体また | 本体またはラインインタフェースを         |
|            |               | はラインインタフェースの故障           | 交換してください。                |
|            |               | 伝送ルート上の特定箇所で障害           | 障害発生箇所を特定、復旧してく          |
|            |               | 発生                       | ださい。                     |
| SNR event  | S/N 比が閾値以下に低下 | 伝送ルートの回線品質の劣化            | ・伝送ルートの回線品質状態を確          |
|            |               |                          | 認してください                  |
|            |               |                          | ・調節した SNR threshold 値を確認 |
|            |               |                          | してください                   |
| Software   | ファームウェアのダウンロー | 不明                       | 再度該当 LineRunner SCADA NG |
| download   | ド時に障害発生       |                          | にファームウェアを書き込んでくだ         |
|            |               |                          | さい。                      |
| SYNC event | データ送信不可       | 電気的接続は確立されている            | 伝送ルート、ケーブル配線、およ          |
|            |               | が、フレーム同期が検出できま           | びラインインタフェース、ユーザイ         |
|            |               | せん。                      | ンタフェースの接続状態を確認し          |
|            |               |                          | て下さい。                    |

# 8. よくあるトラブルとその対応について

- 8.1 モデムの電源が入らない
- ・各コネクタとケーブルが正しく接続されていることを確認してください。
- ・モデムの電源端子とAC アダプタとの接続
- ・ AC アダプタと電源との接続
- ・ 適切な電圧が供給されているかを確認してください。

8.2 SHDSL リンクが確立しない

- ・各コネクタとケーブルが正しく接続されていることを確認してください。
- モデムの CO(親機)・CPE(子機)の設定が正しいかを確認してください。
   CO 同士、CPE 同士では SHDSL リンクを確立することができません。
- 前面パネルにあるWAN1ランプが定期的に点滅しており、10分以上点滅の速度に変化が見られない場合、 対向のモデムを認識できていません。各コネクタとケーブルの接続、モデムの設定に問題があるか、または、 使用している回線に問題が発生している可能性があります。(対向のモデムとネゴシエーションをしている 間、DSL ランプは次第に高速に点滅します)
- ・サージプロテクター(避雷器)が設置されている場合、取り外してからリンクを確認してください。 SHDSL が使用する周波数帯域をカットしている可能性があります。

8.3 SHDSL リンクが安定しない

- ・ 平ケーブル、カッドケーブルを使用した場合、ノイズの影響を受けやすくなります。
   ッイストペアケーブル以外は使用しないでください。
- 電源ラインから発生するノイズや、電話回線から侵入するノイズ(電磁雑音)が原因で、
   SHDSL リンクが安定しない可能性があります。ノイズフィルタ等によるノイズ対策のご検討をお勧めします。
- ・ 芯線の径が大きいケーブル、シールドされているケーブルを使用する。
   また、回線分岐(ブリッジタップ)を減らすことで改善する可能性があります。
- ・SHDSL リンクが安定しない、またはリンクに時間がかかる場合、リンク速度をマニュアルで落とすことで リンクが安定する可能性があります。
- ・MDF/IDF 等の回線接続部分を見直し、必要によっては配線しなおしていただくことで改善する可能性が あります。また、空き線が他にあれば収容変更をしていただくことで改善する可能性もあります。
- 8.4 Ethernet リンクが確立しない
- ・ 各コネクタとケーブルが正しく接続されていることを確認してください。
- モデムとのネゴシエーション設定が合っていない可能性があります。
   接続する端末とモデムのネゴシエーションの設定を確認してください。
   初期設定は、オートネゴシエーションです。
- ・Ethernetポートが無効になっている可能性があります。モデムの設定を確認してください。
- 8.5 落雷・瞬断による機器の不具合について
- ・ 雷サージや瞬断により、使用する機器の動作に不具合を及ぼす可能性があります。
   サージ保護が可能な UPS 等での対策をお勧めします。

- 8.6 ASMOS 経由でモデムにログインできない場合について
- ・ASMOS 管理上有効なインタフェースが何になっているか DIP スイッチで確認し、ASMOS の入った PC を、 直接マスターモデムに接続して、動作を確認してください。
- 8.7 ASMOS 経由で特定のスレーブモデムにだけログインできない場合について
- ・特定のスレーブモデムとマスターモデムが物理的に接続されているか確認してください。
- ・特定のスレーブモデムまでの SHDSL リンクが問題なく確立されているか確認してください。
- ・特定のスレーブモデムに IP アドレスの設定をしている場合は、同モデムに対して

Ping による疎通確認をして下さい。

・下記の手順を経ることで、最終的に LCT ポート又は IP 経由でマスターモデム及び特定のスレーブモデムに ログインができることを確認して下さい。

- ASMOS を起動し、LCT ポート経由で設定が確認できないノードを Delete して、
   再度 Start discovery を行いマスターモデム及びスレーブモデムの設定が確認できること。
- (2). ASMOS を起動し、LCT ポート経由で設定が確認できないノードのインフェースを Delete して、再度 Location→New→Serial link 接続を行い、マスターモデム 及びスレーブモデムの設定が確認できること。
- (3). ASMOS を起動し、IP 経由(Eth1)で設定が確認できないノードを Delete して、
   再度 New IP connection を行いマスターモデム及びスレーブモデムの設定が確認できること。
- (4). ASMOS を起動し、IP 経由(Eth1)で設定が確認できないノードのインフェースを
   Delete して、Location→New→IP connection を行いマスターモデム及びスレーブ
   モデムの設定が確認できること。

# 9. 製品保証

- ◆ 故障かなと思われた場合には、弊社カスタマサポートまでご連絡ください。
  - 1) 修理を依頼される前に今一度、この取扱説明書をご確認ください。
  - 2) 本製品の保証期間内の自然故障につきましては無償修理させて頂きます。
  - 3) 故障の内容により、修理ではなく同等品との交換にさせて頂く事があります。
  - 4) 弊社への送料はお客様の負担とさせて頂きますのでご了承ください。

#### 製品に関するご質問・お問い合わせ先

ハイテクインター株式会社

カスタマサポート

TEL 0570-060030

E-mail support@hytec.co.jp

受付時間 平日 9:00~17:00

Copyright © 2017 HYTEC INTER Co., Ltd.